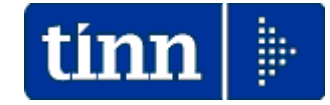

# **Guida Operativa**

# Funzioni per

# **Denuncia INAIL**

Lo scopo che si prefigge questa guida è quello di documentare le funzioni di supporto alla predisposizione della Denuncia INAIL.

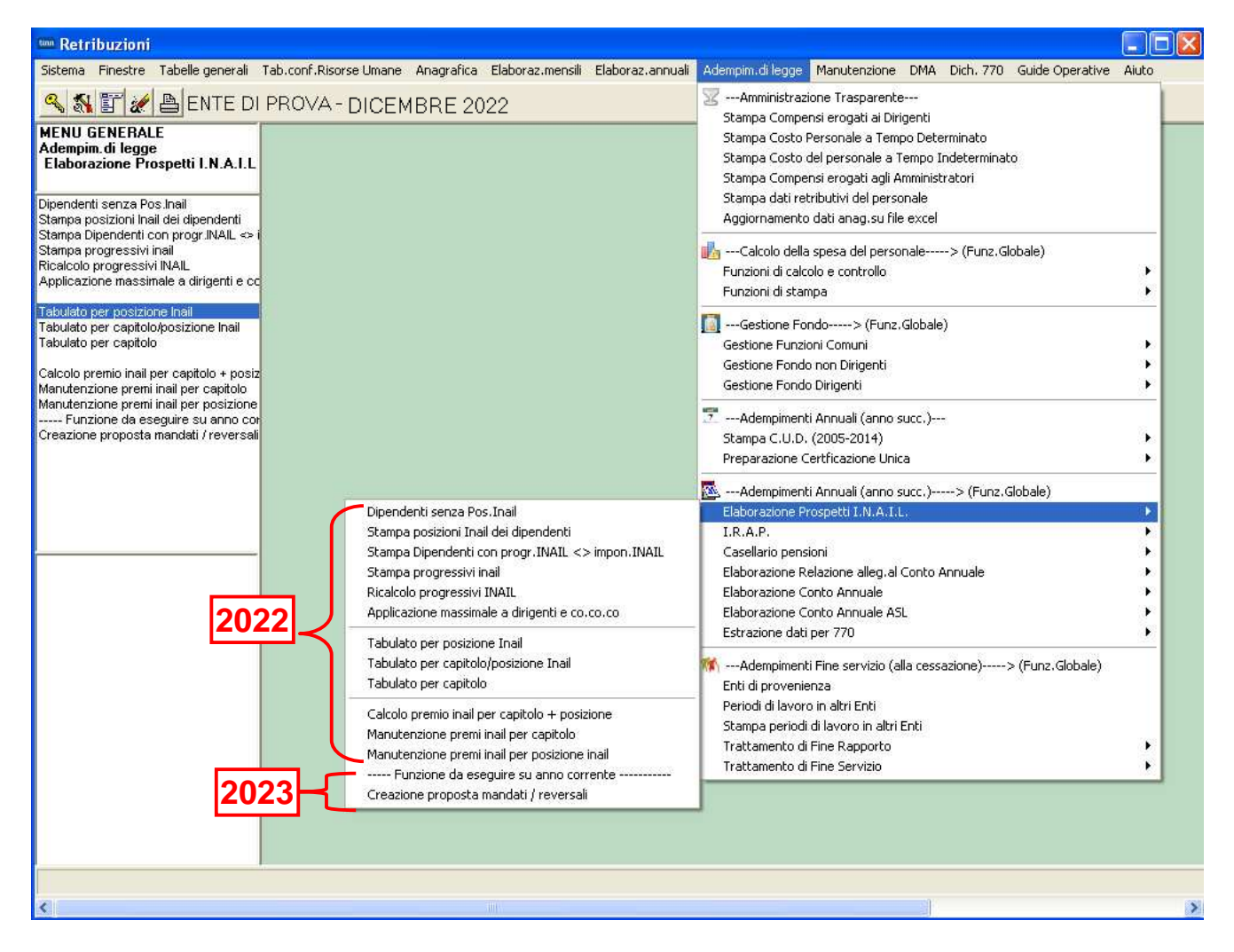

I dati di riferimento delle principali funzioni inerenti la compilazione della denuncia INAIL si trovano nell'anno 2022. Sono inoltre disponibili anche le funzioni da eseguire nell'anno corrente 2023

> Prestare attenzione alla selezione dell'anno di lavoro: 2022 o 2023.

# **Funzioni per Denuncia INAIL anno 2022**

Tabella INAIL

(1 di 1)

Questa funzione è presente nel menù:

• Tabelle conf.Risorse Umane

Con la dicitura:

#### Tabella Posizioni INAIL

#### Funzionalità:

o Consente di specificare le posizioni INAIL gestite dall'Ente da associare ai vari dipendenti.

| 🚥 Posizioni INAIL             |                                          |         |               | - • •               |
|-------------------------------|------------------------------------------|---------|---------------|---------------------|
|                               |                                          | Esci 🛄  |               |                     |
| Posizione 084930              | 48/27_2200                               |         | Es            | ercizio <b>2022</b> |
| Descrizione Addetti           | Centro Stampa                            |         |               |                     |
| Mill.Inail                    | 11 % addizionale 1                       |         |               |                     |
| Retr.conv.LSU                 | 0                                        |         |               |                     |
| Codice x CU 008493            | 04827                                    |         |               |                     |
| Codice INAII                  | Descrizione                              | MILINAI | % Addizionale | Betr conv I SULLA   |
| ▶ 08493048/27_2200            | Addetti Centro Stampa                    | 11      | 1             | 0 (                 |
| 20234240/31_0611              | Tirocinanti (NON MOVIMENTATO)            | 10      | 1             | 0 (                 |
| 66023285/04_0722              | Dipendenti & Dirigenti                   | 5       | 1             | 0 (                 |
| 66032454/47_0721              | Autisti & Commessi                       | 12      | 1             | 0 0                 |
| 91706984/09_0723              | Commessi+FORFAIT x Dip&Dirig.            | 10      | 1             | 0 0                 |
|                               |                                          |         |               |                     |
|                               |                                          |         |               | · · ·               |
| <u>Nuovo F8</u> <u>E</u> dita | F5 <u>Cancella F6</u> <u>Aggiorna F9</u> |         |               | Annulla F7          |

| <b>Funzione/Campo</b> | Descrizione                                                                                                    |
|-----------------------|----------------------------------------------------------------------------------------------------|
| Posizione             | <ul> <li>In questo campo è possibile costruire un codice di Posizione INAIL che consente di<br/>specificare anche la voce di tariffa. Infatti l'INAIL, in alcuni casi, richiede una<br/>sottoclassificazione della PAT (Posizioni Assicurative Territoriali) in relazione al grado<br/>di rischio e di conseguenza con un ‰ diversificato che risulterà ovviamente<br/>determinante nel calcolo dei Premi finali.</li> </ul> |
|                       | Nell'esempio sopra riportato il codice è costruito in 3 parti secondo queste modalità:                                                                                                    |
|                       | <ul> <li>8 o 9 Caratteri per codice PAT con il simbolo "/" di separazione</li> <li>2 Caratteri per Controcodice con il simbolo "_" di separazione</li> <li>4 Caratteri per il Codice Voce di Tariffa</li> </ul>                                                                                                    |
|                       | Posizione 08493048/27_2200 le parti sono formattate con l'inserimento di "0" (zeri)                                                                                                    |
| Descrizione           | Indicare la descrizione associata alla PAT                                                                                                    |
| Mill. INAIL           | Indicare il ‰ così come comunicato dall'INAIL                                                                                                    |
| % Addizionale         | Indicare la % di addizionale così come comunicato dall'INAIL                                                                                                    |
| Retrib.conv.LSU       | <ul> <li>Per particolari categorie di dipendenti è possibile indicare una retribuzione<br/>convenzionale.</li> </ul>                                                                                                    |
| Codice per CU         | Indipendentemente dal codice Posizione utilizzato è possibile specificare il codice PAT composto obbligatoriamente da <b>11</b> caratteri che dovrà essere utilizzato per la compilazione del quadro Redditi da Lavoro dipendente e Assimilati della CU.                                                                                                    |

## Associazione PAT INAIL a dipendenti

Questa funzione è presente nel menù:

- Anagrafica
  - o Risorse Umane

Con la dicitura:

Anagrafica Completa

#### Funzionalità:

• Consente di associare le posizioni INAIL gestite dall'Ente ai vari dipendenti.

| onfig.generale-INPDAF                  | -INAIL Configurazione I | nps   Previdenza Comp | lementare    |            |            |    |
|----------------------------------------|-------------------------|-----------------------|--------------|------------|------------|----|
| Prg. Codice Desc                       | rizione gualifica previ | idenziale             | Data Inizio  | Data fine  | Data Reg.  |    |
| 1 1 T.IND                              | · · TFR                 |                       | 01/10/2009   | 31/12/9999 | 31/12/2012 | į. |
| NPDAP                                  |                         |                       |              |            |            |    |
| Ente previdenziale<br>Posizione INPDAP |                         | Cod. meccan. CPD      | C (nessun(C) | 3 С Р      | СМ         |    |
| Ente previdenziale<br>Posizione INPDAP | Descrizione             | Cod. meccan. CPE      | C (nessun(C  | 3 C D      | C M        |    |

| <b>Funzione/Campo</b> | Descrizione                                                                                   |
|-----------------------|-----------------------------------------------------------------------------------------------|
| Posizione inail       | • E' possibile associare anche più di una posizione Inail specificando le date inizio e fine. |

#### Stampa dipendenti senza Posizione INAIL

Questa funzione è presente nel menù:

- Adempim.di legge
  - Elaborazione Prospetti I.N.A.I.L.

Con la dicitura:

Dipendenti senza Pos.Inail

#### Funzionalità:

o Consente di evidenziare tutti i dipendenti che non hanno associata una posizione INAIL.

| tinn | Stampa dipendenti senza posizione Inail                                                                                                    |
|------|----------------------------------------------------------------------------------------------------|
|      | 🖺 <u>S</u> tampa 👖 <u>E</u> sci                                                                                                    |
|      | Ente COMUNE DI PROVA                                                                                                    |
| Г    | Scelta limiti di selezione                                                                                                    |
|      | Anno <b>2022</b>                                                                                                    |
|      | I dipendenti riportati in questa stampa non è detto che presentino<br>delle reali anomalie. Vengono comunque evidenziate quelle<br>situazioni in cui la PAT non è stata associata o risulta incongruente. |
|      |                                                                                                    |
|      |                                                                                                    |

|      |                                                         |      | COMUNE DI PROVA  |                  | Pag.                                  |  |  |  |  |  |  |
|------|---------------------------------------------------------|------|------------------|------------------|---------------------------------------|--|--|--|--|--|--|
|      | STAMPA DIPENDENTI SENZA POSIZIONE INAIL PER L'ANNO 2022 |      |                  |                  |                                       |  |  |  |  |  |  |
| Prog | . Co                                                    | d.   | Cognome e nome   | Codice fis cale  | Data assunz. Data licenz. Lic Livello |  |  |  |  |  |  |
| 1    | 71                                                      | 1001 | ALBIZZI ERNESTO  | LBZNEI51M09L103Z | 01/01/2006 S 999 LIVELLO LIBERO       |  |  |  |  |  |  |
| 2    | 69                                                      | 9074 | AMBRIX AMILCARE  | MBRMCR73R03L103K | 12/01/2004 12/01/2004 S 501 CO.CO.CO  |  |  |  |  |  |  |
| - 3  | 70                                                      | 0012 | ANDRINI EMIFEDIO | NDRMDE64H16L103U | 01/01/2006 903 AMMINISTRATORE         |  |  |  |  |  |  |

Nel caso della Matricola 70012 l'assenza della PAT potrebbe essere giustificabile in quanto trattasi di "Amministratore"

|           |                                                                | COMUNE DI PROVA                                  |                                    |                                   |                                   |                                 | Pag.                         | 1                   |  |  |
|-----------|----------------------------------------------------------------|--------------------------------------------------|------------------------------------|-----------------------------------|-----------------------------------|---------------------------------|------------------------------|---------------------|--|--|
|           | STAMPA DIPENDENTI CON POSIZIONE INAIL INCOMPLETA O INCONGRUENT |                                                  |                                    |                                   |                                   |                                 |                              |                     |  |  |
|           |                                                                |                                                  |                                    |                                   |                                   |                                 |                              |                     |  |  |
| Prog      | . Cod.                                                         | Cognome e nome                                   | Codice fiscale                     | Data assunz.                      | Data licenz.                      | Data Inizio Inail               | Data fine                    | Inail               |  |  |
| Prog<br>1 | . <b>Cod</b> .<br>6346                                         | <b>Cognome e nome</b><br>7 BISITTI MARIAPAOLETTA | Codice fiscale<br>BSTMPL67T61L103O | <b>Data assunz.</b><br>01/08/2006 | <b>Data licenz.</b><br>31/08/2011 | Data Inizio Inail<br>01/01/2006 | <b>Data fine</b><br>31/08/20 | <b>Inail</b><br>D11 |  |  |

Nel caso della Matricola 3520 si evidenzia una potenziale anomalia in quanto risulta una data fine della PAT non congruente con la data di fine rapporto.

## Stampa Posizione INAIL dipendenti

Questa funzione è presente nel menù:

- Adempim.di legge
  - Elaborazione Prospetti I.N.A.I.L.

Con la dicitura:

> Stampa posizioni Inail dei dipendenti.

#### Funzionalità:

o Consente di raggruppare i dipendenti per ogni posizione INAIL assegnata..

| 🚥 Stampa posizioni INAIL dipendenti                                                            |                  |                 |
|------------------------------------------------------------------------------------------------|------------------|-----------------|
|                                                                                                | 🖺 <u>S</u> tampa | <u><u> </u></u> |
| Ente 1 COMUNE DI PROVA                                                                         |                  |                 |
| Scelta limiti di selezione         2022           Anno         01/01/1900         a 31/12/9999 |                  |                 |
| Seleziona Dipen     Da codice Dipendente     0     0     99999999       C Elenco Dipen         | 60               |                 |
| Tipo stampa<br>C In Forza C Licenziati C Tutti                                                 |                  |                 |
|                                                                                                | 🔽 Antep          | rima di stampa  |

| ,<br>, | COMUNE DI PROVA                       |                   |                  |                           |               |              |     |  |  |  |  |  |
|--------|---------------------------------------|-------------------|------------------|---------------------------|---------------|--------------|-----|--|--|--|--|--|
|        | ELENCO POSIZIONI INAIL DEI DIPENDENTI |                   |                  |                           |               |              |     |  |  |  |  |  |
| 2840   | 0098633 Dipendenti & Dirigenti        |                   |                  |                           |               |              |     |  |  |  |  |  |
| Prg.   | Codice/Cognome e nome                 | Categoria         | Codice fiscale   | Data assunzione/cessazion | e Data inizio | / fine inail |     |  |  |  |  |  |
|        | 1 230 MARZILLI GIANNI                 | Categ-B5-acc.B3   | MRZGNN55E06L103  | 01/01/1981                | 01/01/2004    | 31/12/99     | 999 |  |  |  |  |  |
| 2      | 2 360 VERNAZZI RICCARDO               | Categ. B4-acc. B1 | VRNRCR53B17L103  | 17/11/1981                | 01/01/2004    | 31/12/99     | 999 |  |  |  |  |  |
| 3      | 3 370 ROSSINELLI ROMOLO               | Categ-B1-acc.B1   | RSSRML53P26L103I | 17/11/1981                | 01/01/2004    | 31/12/99     | 999 |  |  |  |  |  |
| 4      | 4 390 GERMINUCCI LIVIA                | Categ-B1-acc.B1   | GRMLVI58R47L103  | 17/11/1981                | 01/01/2004    | 31/12/99     | 999 |  |  |  |  |  |

#### Stampa dipendenti con posizioni Inail <> da progr.Inail

Questa funzione è presente nel menù:

- Adempim.di legge
  - Elaborazione Prospetti I.N.A.I.L.

#### Con la dicitura:

Stampa dipendenti con posizioni Inail <> da progr.Inail.

#### Funzionalità:

• Consente di evidenziare i dipendenti che presentano incongruenze tra l'imponibile INAIL (codice 46) e i progressivi Inail associati ad ogni PAT.

| Stampa controllo pro | gressivi INAIL                        |                |                  |                 |
|----------------------|---------------------------------------|----------------|------------------|-----------------|
|                      |                                       |                | 🖺 <u>S</u> tampa | <u><u> </u></u> |
| Ente 1 CO            | MUNE DI PROVA                         |                |                  |                 |
| Anno                 | 2022                                  |                |                  |                 |
| Codice dipend        | ente da 0 👓                           | a 99999999 voo |                  |                 |
| Stampa solo ti       | otali che differiscono per più di 1 c | entesimoj      |                  |                 |

#### COMUNE DI PROVA

STAMPA PROGRESSIVI INAIL - 2022

|     | Cod. dip | .Cognome e nome    | Data Assunz | Data Licenz To | t. imponibile | Tot. imp. INAIL | Posizione INAIL | Inizio | Fine | Imp.Inail | Imp.Inail cfl |
|-----|----------|--------------------|-------------|----------------|---------------|-----------------|-----------------|--------|------|-----------|---------------|
| Γ   | 3519     | CIPO ANNA          | 01/06/2005  |                | 22.289,00     | 0,00            |                 |        |      |           |               |
| Γ   | 40       | DOMENI DANIELA     | 15/09/1973  |                | 33.869,00     | 31.454,00       |                 |        |      |           |               |
| _ [ | 333      | FRASCATELLI AURO   | 01/10/1994  |                | 11.700,00     | 14.505,00       |                 |        |      |           |               |
|     | 3520     | LAMOSCA DAVIDMARIO | 04/08/2005  | 31/12/9999     | 18.743,00     | 0,00            |                 |        |      |           |               |
| 1   | 3518     | LIBER DANILO       | 16/07/2007  |                | 22.289,00     | 0,00            |                 |        |      |           |               |
| - [ | 3505     | MONA MARIO         | 16/06/2007  | 31/12/9999     | 22.289,00     | 0,00            |                 |        |      |           |               |
| ſ   | 2642     | QUATRA MIKELE      | 23/12/1985  |                | 11.890,00     | 14.508,00       |                 |        |      |           |               |
|     | 3540     | ROMU MARIA         | 14/07/2008  | 31/12/9999     | 10.689,00     | 14.363,00       |                 |        |      |           |               |
| Γ   |          |                    |             | Totale         | 153.758,00    | 74.830,00       |                 |        |      |           |               |

| :       | COMUNE DI PROVA    |             |                  |               |                 |                 |                        |            |            |           | Pag.: 1        |
|---------|--------------------|-------------|------------------|---------------|-----------------|-----------------|------------------------|------------|------------|-----------|----------------|
|         |                    |             | ST               | AMPA P        | ROGRES          | SIVI INAIL -    | 2022                   |            |            |           |                |
| Cod. di | p.Cognome e nome   | Data Assunz | 2 Data Licenz To | t. imponibile | Tot. imp. INAIL | Posizione INAIL |                        | Inizio     | Fine       | Imp.Inail | Imp.In ail cfl |
| 351.9   | CIPO ANNA          | 01/06/2005  |                  | 22.289,00     | 0,00            |                 |                        |            |            |           |                |
|         |                    |             |                  |               |                 | 2842353411      | Coordinatori Tecnici   | 01/06/2005 | 31/05/2008 | 0,00      | 0,00           |
| 40      | DOMENI DANIELA     | 15/09/1973  |                  | 33.869,00     | 31.454,00       | 2843543181      | Amministrativi         | 01/01/2004 | 31/12/9999 | 31.454,00 | 0,00           |
| 333     | FRASCATELLI AURO   | 01/10/1994  |                  | 11.700,00     | 14.505,00       |                 |                        |            |            |           |                |
|         |                    |             |                  |               |                 | 2843543181      | Amministrativi         | 01/01/2004 | 31/12/9999 | 14.505,00 | 0,00           |
| 3520    | LAMOSCA DAVIDMARIO | 04/08/2005  | 31/12/9999       | 18.743,00     | 0,00            |                 |                        |            |            |           |                |
|         |                    |             |                  |               |                 | 2840098633      | Dipendenti & Dirigenti | 04/08/2005 | 03/08/2008 | 0,00      | 0,00           |
| 3518    | LIBER DANILO       | 16/07/2007  |                  | 22.289,00     | 0,00            |                 |                        |            |            |           |                |
|         |                    |             |                  |               |                 | 2842353411      | Coordinatori Tecnici   | 15/06/2005 | 31/12/2006 | 0,00      | 0,00           |
| 3505    | MONA MARIO         | 16/06/2007  | 31/12/9999       | 22.289,00     | 0,00            |                 |                        |            |            |           |                |
|         |                    |             |                  |               |                 | 2842353411      | Coordinatori Tecnici   | 15/06/2005 | 31/12/2006 | 0,00      | 0,00           |
| 2642    | QUATRA MIKELE      | 23/12/1985  |                  | 11.890,00     | 14.508,00       |                 |                        |            |            |           |                |
|         |                    |             |                  |               |                 | 2842353411      | Coordinatori Tecnici   | 01/01/2004 | 31/12/9999 | 14.508,00 | 0,00           |
| 3540    | ROMU MARIA         | 14/07/2008  | 31/12/9999       | 10.689,00     | 14.363,00       |                 |                        |            |            |           |                |
|         |                    |             |                  |               |                 | 2843543181      | Amministrativi         | 01/01/2004 | 31/12/9999 | 14.363,00 | 0,00           |
|         |                    |             | Totale           | 153.758,00    | 74.830,00       |                 |                        |            |            |           |                |

Nell'esempio costruito si evidenzia che il dipendente Matricola 3520 ha un imponibile INAIL di Euro 18.743,00 contro un Totale per Posizione di Euro 0,0 dovuto ad una errata indicazione della data fine della posizione Inail fissata al 03/08/2008, come di seguito evidenziato:

(1 di 2)

Pag.:

#### Stampa dipendenti con posizioni Inail <> da progr.Inail

| Gestione schede Imponibile                                     |                                 |                                    |  |  |  |  |  |  |  |
|----------------------------------------------------------------|---------------------------------|------------------------------------|--|--|--|--|--|--|--|
| I                                                              |                                 | 📔 Esci                             |  |  |  |  |  |  |  |
| Codice Ente 1 COMUNE DI PROVA                                  |                                 |                                    |  |  |  |  |  |  |  |
| Esercizio 2022                                                 |                                 | <u>&gt;</u>                        |  |  |  |  |  |  |  |
| Codice Dipendente 3520 🙎 LAMOSC                                | Ά (                             | DAVIDMARIO                         |  |  |  |  |  |  |  |
| Codice Imponibile 46 🛛 🕅 INAIL                                 |                                 |                                    |  |  |  |  |  |  |  |
| Dipendente                                                     | Ente                            |                                    |  |  |  |  |  |  |  |
| Imponibile reale €18.743                                       | 3,00 Imponibile reale           | € 18.743,00                        |  |  |  |  |  |  |  |
| Imponibile                                                     | Imposta                         | Imponibile Imposta                 |  |  |  |  |  |  |  |
| 1^scaglione € 18.743,00                                        | € 0,00 1^scaglione              | €18.743,00 € 0,00                  |  |  |  |  |  |  |  |
| 2^scaglione € 0,00                                             | € 0,00 2^scaglione              | € 0,00                             |  |  |  |  |  |  |  |
| 3 <sup>^</sup> scaglione € 0,00                                | € 0,00 3 <sup>°</sup> scaglione | € 0,00                             |  |  |  |  |  |  |  |
|                                                                |                                 |                                    |  |  |  |  |  |  |  |
| <u>N</u> uovo F8 <u>E</u> dita F5 <u>C</u> ancella F6 <u>4</u> | Aggiorna F9 Attiva anni pr      | ecedenti 🔲 🛛 🖂 A <u>n</u> nulla F7 |  |  |  |  |  |  |  |

| М | anutenzione Prog | ressivi: Dati INA | L          |            |          |           |                |
|---|------------------|-------------------|------------|------------|----------|-----------|----------------|
|   | Codice Dipendent | DAVIDMARIO        |            |            |          |           |                |
|   | Posizione inail  | Data Inizio       | Data Fine  | Imponibile | GG Inail | Ore Inail | Imponil 📥      |
| Þ | 2840098633       | 04/08/2005        | 03/08/2008 | 0          | 0        | 0         |                |
|   |                  |                   |            |            |          |           |                |
|   |                  |                   |            |            |          |           |                |
|   |                  |                   |            |            |          |           |                |
|   |                  |                   |            |            |          |           |                |
|   |                  |                   |            |            |          |           |                |
|   |                  |                   |            |            |          |           |                |
|   |                  |                   |            |            |          |           |                |
|   |                  |                   |            |            |          |           |                |
|   |                  |                   |            |            |          |           |                |
|   |                  |                   |            |            |          |           |                |
|   |                  |                   |            |            |          |           |                |
|   |                  |                   |            |            |          |           | ~              |
| < |                  |                   |            |            |          |           | >              |
|   |                  |                   |            |            |          |           | 🗸 <u>о</u> к 丨 |
|   |                  |                   |            |            |          |           | ·              |

Il dipendente risultava anche nella precedente segnalazione di dipendenti con posizioni INAIL incomplete o incongruenti.

|                                                               |                        | COMUNE DI PROVA                                  |                                    |                                   |                                   |                                 | Pag.                         | 1                   |
|---------------------------------------------------------------|------------------------|--------------------------------------------------|------------------------------------|-----------------------------------|-----------------------------------|---------------------------------|------------------------------|---------------------|
| STAMPA DIPENDENTI CON POSIZIONE INAIL INCOMPLETA O INCONGRUEN |                        |                                                  |                                    |                                   |                                   |                                 |                              |                     |
|                                                               |                        |                                                  |                                    |                                   |                                   |                                 |                              |                     |
| Prog                                                          | . Cod.                 | Cognome e nome                                   | Codice fiscale                     | Data assunz.                      | Data licenz.                      | Data Inizio Inail               | Data fine                    | Inail               |
| Prog                                                          | . <b>Cod</b> .<br>6346 | <b>Cognome e nome</b><br>7 BISITTI MARIAPAOLETTA | Codice fiscale<br>BSTMPL67T61L1030 | <b>Data assunz.</b><br>01/08/2006 | <b>Data licenz.</b><br>31/08/2011 | Data Inizio Inail<br>01/01/2006 | <b>Data fine</b><br>31/08/20 | <b>Inail</b><br>011 |

(2 di 2)

## Stampa Progressivi INAIL

Questa funzione è presente nel menù:

- Adempim.di legge
  - Elaborazione Prospetti I.N.A.I.L.

Con la dicitura:

> Stampa progressivi Inail .

#### Funzionalità:

• Consente di evidenziare i dipendenti con la loro PAT e progressivi INAIL.

| IIIII Stampa progressivi INAIL              |                  |                 |
|---------------------------------------------|------------------|-----------------|
| E                                           | 🖹 <u>S</u> tampa | <u><u> </u></u> |
| Ente COMUNE DI PROVA                        |                  |                 |
| Scelta limiti di selezione                  |                  |                 |
| Anno <b>2022</b>                            |                  |                 |
| Codice dipendente da 0 voro a 99999999 voro |                  |                 |
| Codice irpef da 0 文 a  999999 🗲             |                  |                 |
|                                             |                  |                 |
|                                             |                  |                 |
|                                             |                  |                 |
|                                             |                  |                 |
|                                             | 🔽 Antep          | ima di stampa   |

|      | COMUNE DI PROVA        |                 | STAM           | PA PROGR    | ESSIVI IN  | VAIL - 2022          | ]             |       |               | Pag.: 1       |
|------|------------------------|-----------------|----------------|-------------|------------|----------------------|---------------|-------|---------------|---------------|
| Codi | c Cognome e nome       | Posizione Inail |                | Data Inizio | Data Fine  | Livello              | Imp.Inail Ore | Inail | Imp.Inail cfl | Ore Inail cfl |
| 40   | DOMENI DANIELA         | 2843543181      | Amministrativi | 01/01/2004  | 31/12/9999 | 42 - Categ-D2-acc.D1 | 31.454,00     | 1.872 | 0,00          | 0             |
| 50   | D'AMBRA MARIA          | 2843543181      | Amministrativi | 01/01/2004  | 31/12/9999 | 32 - CategC2         | 23.714,00     | 1.872 | 0,00          | 0             |
| 150  | CARACCI ROMINA         | 2843543181      | Amministrativi | 01/01/2004  | 31/12/9999 | 42 - Categ-D2-acc.D1 | 26.516,00     | 1.872 | 0,00          | 0             |
| 155  | FRANCESCHIELLI LORETTA | 2843543181      | Amministrativi | 01/01/2004  | 31/12/9999 | 32 - CategC2         | 15.614,00     | 1.872 | 0,00          | 0             |
| 156  | RASTA ELENA            | 2843543181      | Amministrativi | 01/01/2004  | 31/12/9999 | 33 - CategC3         | 23.182,00     | 1.872 | 0,00          | 0             |

#### **Ricalcolo Progressivi Inail**

Questa funzione è presente nel menù:

- Adempim.di legge
  - Elaborazione Prospetti I.N.A.I.L.

Con la dicitura:

Ricalcolo progressivi Inail.

#### Funzionalità:

 Consente di ricalcolare i progressivi INAIL partendo da quanto memorizzato sull'imponibile INAIL (codice standard 46). In questo modo si potrebbero sanare eventuali anomalie come evidenziato negli esempi riportati nelle pagine precedenti.

| 🚥 Ricalcolo progressivi ina | il                                                                                                    |                  |        |
|-----------------------------|----------------------------------------------------------------------------------------------------|------------------|--------|
| 1 COMUNE DI PROVA           | A Constraint of the second second second second second second second second second second second second second |                  |        |
| Limi                        | iti inferiori                                                                                                  | Limiti superiori |        |
| Codice Dipendente<br>Anno   | 1<br>2022<br>Codice per calcolo INAIL 46                                                                       | 9999999 <b>S</b> |        |
| Calcolo di :                |                                                                                                    |                  |        |
|                             | 0%                                                                                                    | 🦯 🦉 Avvio        | 📔 Esci |

Attenzione: Prima di eseguire questa funzione accertarsi che non sia presente la Mensilità 81.0 Calcolo Costo Residuo !!. Qualora fosse presente procedere alla cancellazione posizionandosi sulla Mensilità 81.0 Calcolo Costo Residuo e utilizzando la funzione di: *Cancella Cedolini* presente nel menù: *Manutenzione* 

Dopo l'esecuzione dell'aggiornamento sulla Matricola 3520 si evidenzia il ripristino del corretto Totale INAIL.

| Manutenzione Prog | ressivi: Dati INAIL               |            |            |          |           |              |
|-------------------|-----------------------------------|------------|------------|----------|-----------|--------------|
| Codice Dipenden   | Codice Dipendente 3520 LAMOSCA D. |            |            |          |           |              |
| Posizione inail   | Data Inizio                       | Data Fine  | Imponibile | GG Inail | Ore Inail | Imponil 📥    |
| 2840098633        | 04/08/2005                        | 31/12/9999 | 18743      | 312      | 1872      |              |
|                   |                                   |            |            |          |           |              |
|                   |                                   |            |            |          |           |              |
|                   |                                   |            |            |          |           |              |
|                   |                                   |            |            |          |           |              |
|                   |                                   |            |            |          |           |              |
|                   |                                   |            |            |          |           |              |
|                   |                                   |            |            |          |           |              |
|                   |                                   |            |            |          |           |              |
|                   |                                   |            |            |          |           |              |
|                   |                                   |            |            |          |           |              |
|                   |                                   |            |            |          |           |              |
|                   |                                   |            |            |          |           |              |
|                   |                                   |            |            |          |           | ~            |
| <                 |                                   |            |            |          |           | >            |
|                   |                                   |            |            | ×        | Annulla   | ✔ <u>о</u> к |

#### Applicazione massimale a dirigenti e CoCoCo

Questa funzione è presente nel menù:

- Adempim.di legge
  - Elaborazione Prospetti I.N.A.I.L.

Con la dicitura:

> Applicazione massimale a dirigenti e cococo.

#### Funzionalità:

 Consente di assegnare i massimali INAIL alle categorie di dipendenti interessati come Dirigenti e CoCoCo.

| tim Ge        | 🚥 Gestione Inail - Applicazione massimale a dirigenti e co.co.co |           |                               |         |               |         |   |      |  |
|---------------|------------------------------------------------------------------|-----------|-------------------------------|---------|---------------|---------|---|------|--|
|               | 1 EN                                                             | TE DI PRI | DVA                           |         |               |         |   |      |  |
|               | Limiti inferiori Limiti superiori                                |           |                               |         |               |         |   |      |  |
| Inizi<br>Fine | o Periodo<br>Periodo                                             | 01/0      | 01/2022  Visualizza Categorie | lr<br>0 | nporto massin | nale    |   |      |  |
|               | Selez.                                                           | Cod.      | Descrizione 🗸                 | Categ.  | Pos.Econor    | Totale  |   |      |  |
|               |                                                                  | 96        | SEGRETARIO B                  |         |               | 1       |   |      |  |
|               | ✓                                                                | 90        | DIRIGENTE T.I.                |         |               | 3       |   |      |  |
|               | ✓                                                                | 91        | DIRIGENTE T.D.                |         |               | 1       |   |      |  |
|               |                                                                  | 27        | Categ.B7-acc.B3               | В       | B7            | 4       |   |      |  |
|               |                                                                  | 15        | Categ.85-acc.81               | В       | B5            | 1       |   |      |  |
|               |                                                                  | 14        | Categ.B4-acc.B1               | В       | B4            | 10      |   |      |  |
|               |                                                                  | 13        | Categ.B3-acc.B1               | В       | B3            | 5       |   |      |  |
|               |                                                                  | 12        | Categ.B2-acc.B1               | В       | B2            | 3       |   |      |  |
|               |                                                                  | 35        | CategC5                       | С       | C5            | 5       |   |      |  |
|               |                                                                  | 34        | CategC4                       | С       | C4            | 6       |   |      |  |
|               |                                                                  | 33        | CategC3                       | С       | C3            | 18      |   |      |  |
|               |                                                                  | 32        | CategC2                       | С       | C2            | 23      |   |      |  |
|               | Seleziona tu                                                     | utto      | Deseleziona tutto             |         | ~             |         | • |      |  |
|               |                                                                  |           | 0%                            |         | 1             | 🚡 Avvio |   | Esci |  |

In base a quanto disposto dall'INAIL si potrà indicare nel campo "Importo massimale" il valore da assegnare alle categorie di dipendenti interessati.

La circolare INAIL n. 33 del 02-09-2022 ha ridefinito il massimale annuale a  $\in$  33.021,30 (Retribuzione Giornaliera di Euro 110,071 x 300 gg annuali)

#### Tabulato per posizione Inail

(1 di 2)

Questa funzione è presente nel menù:

- Adempim.di legge
  - Elaborazione Prospetti I.N.A.I.L.

Con la dicitura:

Tabulato per posizione Inail

#### Funzionalità:

• Consente di evidenziare tutti i dipendenti raggruppati per Posizione Inail con l'esposizione di tutti i dati utili al calcolo analitico del premio INAIL.

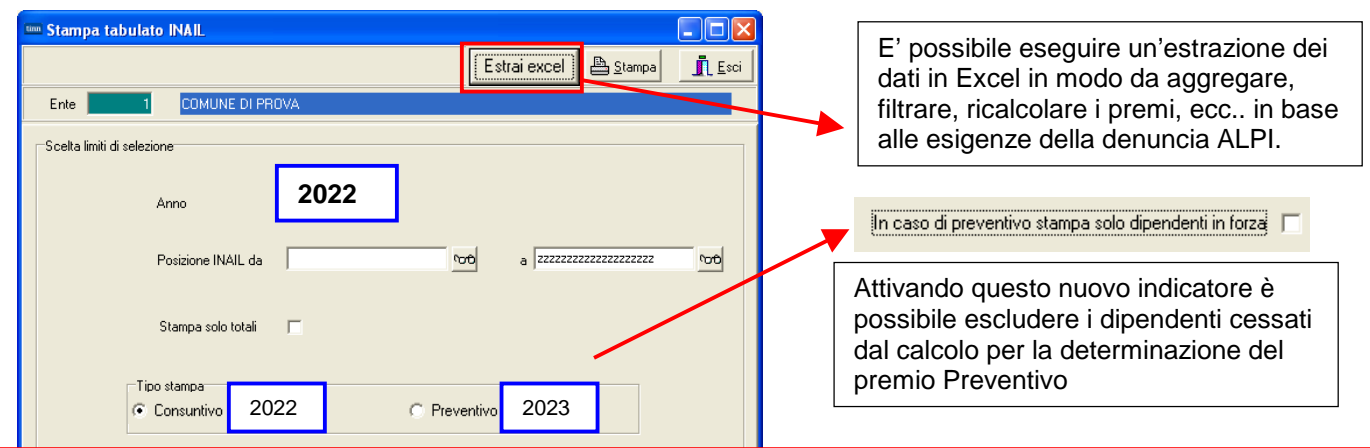

| <b>Funzione/Campo</b>           | Descrizione                                                                                                    |
|---------------------------------|----------------------------------------------------------------------------------------------------|
| Posizione INAIL                 | E' possibile limitare la stampa solo ad alcune posizioni INAIL.                                                                                                    |
| Stampa solo<br>totali           | Abilitando questo criterio di selezione sarà possibile riportare in stampa solo i totali per<br>singola Posizione INAIL                                                                               |
| Tipo Stampa:<br>Consuntivo 2022 | • Si intende che i premi saranno calcolati utilizzando i progressivi totalizzati per l'anno 2021 applicando i valori così come indicato nella tabella INAIL dello stesso anno.                        |
| Tipo Stampa:<br>Preventivo 2023 | Si intende che i premi saranno calcolati utilizzando i progressivi totalizzati per l'anno 2022 applicando però i valori così come indicato nella tabella INAIL dell'anno successivo: 2023.            |
|                                 | L'INAIL alla fine di ogni anno comunica agli Enti la situazione da applicare per ogni PAT, sia per l'anno che si sta concludendo che per il nuovo anno.                                               |
|                                 | Nell'esempio l'operatore potrà agire eseguendo la manutenzione della tabella Posizioni<br>INAIL sia per l'anno 2022 che per l'anno 2023 in diretta corrispondenza di quanto<br>comunicato dall'INAIL. |

| um Posizioni INAIL                         |                                            | tmn Posizioni INAIL                                                             |                                            |
|--------------------------------------------|--------------------------------------------|---------------------------------------------------------------------------------|--------------------------------------------|
|                                            | 🚺 Esci                                     |                                                                                 | 📔 Esci                                     |
| Posizione 66023285/04_0722                 | Esercizio 2022                             | Posizione 66023285/04_0722                                                      | Esercizio 2023                             |
| Descrizione Dipendenti & Dirigenti         |                                            | Descrizione Dipendenti & Dirigenti                                              | <b>X</b>                                   |
| Mill.Inail 5 % addizionale 1               |                                            | Mill.Inail 6 % addizionale 1                                                    |                                            |
| Retr.conv.LSU 0                            | · · · · · · · · · · · · · · · · · · ·      | Retr.conv.LSU 0                                                                 |                                            |
| Codice x 770 6602328504                    |                                            | Codice x 770 6602328504                                                         |                                            |
| Codice INAIL Descrizione                   | Mill. INAIL & Addizionale Retr.conv.LSU Cd | Codice INAIL Descrizione                                                        | Mill. INAIL & Addizionale Retr.conv.LSU Co |
| 08493048/27_2200 Addetti Centro Stampa     | 11 1 0 08                                  | 08493048/27_2200 Addetti Centro Stampa                                          | 12 1 0 08                                  |
| ▶ 66023285/04_0722 Dipendenti & Dirigenti  | 5 1 0 66                                   | ▶ 66023285/04_0722 Dipendenti & Dirigenti                                       | 6 1 0 66                                   |
| 66032454/47_0721 Autisti & Commessi        | 12 1 0 66                                  | 66032454/47_0721 Autisti & Commessi                                             | 13 1 0 66                                  |
| 66032454/47_9999 Autisti & Commessi Esteri |                                            | 91706994/09, 0722 Commossi Esteri                                               | 10 1 0.91                                  |
|                                            | 9 1 0 91                                   |                                                                                 | 10 1 0 31                                  |
|                                            |                                            | In questo esempio per l'anno<br>incremento di un punto su ogni<br>all'anno 2022 | 2023 si rileva un<br>Posizione rispetto    |
|                                            |                                            | La manutenzione della t                                                         | tabella INAIL per                          |
| Nuovo F8 Edita F5 Cancella F6 Aggiorna F9  | Agnulla F7                                 | l'anno 2023 andrà natura<br>selezionando una mensilità de                       | Ilmente eseguita                           |

#### Tabulato per posizione Inail

#### Esempio di stampa analitica per Posizione INAIL:

| TABULATO INAIL PER L'ANNO 2022                           |                                                             |  |                                                          |                         |         |                                     |                      |                          |                      |                          |  |
|----------------------------------------------------------|-------------------------------------------------------------|--|----------------------------------------------------------|-------------------------|---------|-------------------------------------|----------------------|--------------------------|----------------------|--------------------------|--|
| Posizion                                                 | e Inail: 2843543181                                         |  |                                                          |                         |         |                                     |                      |                          |                      |                          |  |
| Aliquota : 4 Addizionale: 1 Percentuale applicata: 0,404 |                                                             |  |                                                          |                         |         |                                     |                      |                          |                      |                          |  |
| Codice                                                   | Cognome e nome                                              |  | Codice fiscale                                           | Ore lavorate            | Ore CFL | Imponibile INAIL                    | Imp. INAIL CFL       | Premio aliquota          | Ad dizion ale        | Premio INAIL             |  |
|                                                          |                                                             |  |                                                          |                         |         |                                     |                      |                          |                      |                          |  |
| 3211                                                     | BARATTOLI LUCILLA                                           |  | BRTLLL54C64L103I                                         | 1.872                   | 0       | 29.939,00                           | 0,00                 | 119,76                   | 1,20                 | 120,96                   |  |
| 3211<br>570                                              | BARATTOLI LUCILLA<br>BELLEZZAMIA IRINA                      |  | BRTLLL54C64L103I<br>BLLLG058E71E058R                     | 1.872<br>1.872          | 0       | 29.939,00<br>23.832,00              | 0,00                 | 119,76<br>95,33          | 1,20<br>0,95         | 120,96<br>96,28          |  |
| 3211<br>570<br>3336                                      | BARATTOLI LUCILLA<br>BELLEZZAMIA IRINA<br>CAPANNI MIRIAMIDE |  | BRTLLL54C64L103I<br>BLLLG058E71E058R<br>CPNNDA70D41A488U | 1.872<br>1.872<br>1.872 | 0 0 0   | 29.939,00<br>23.832,00<br>22.662,00 | 0,00<br>0,00<br>0,00 | 119,76<br>95,33<br>90,65 | 1,20<br>0,95<br>0,91 | 120,96<br>96,28<br>91,56 |  |

## Esempio di stampa TOTALI per Posizione INAIL Consuntivo 2022:

| COMUNE DI PROVA                   |                                                                                       |     |         |        |                  |      |                 |             | Pag. 1       |  |  |
|-----------------------------------|---------------------------------------------------------------------------------------|-----|---------|--------|------------------|------|-----------------|-------------|--------------|--|--|
| TABULATO INAIL PER L'ANNO 2022    |                                                                                       |     |         |        |                  |      |                 |             |              |  |  |
| Desizione Inali-                  |                                                                                       |     |         |        |                  |      |                 |             |              |  |  |
| Aliquota :                        | Addizional                                                                            | e:  |         | Percen | tuale applicata: |      |                 |             |              |  |  |
| Codice Cognome e nome             | nome Codice fiscale Ore lavorate Ore CFL Imponibile INAIL Imp. INAIL CFL Premio aliqu |     |         |        |                  |      | Premio aliquota | Addizionale | Premio INAIL |  |  |
| TOTALE POSIZIONE 08493048/27_2200 | N.ro Dipend.                                                                          | 1   | 1.872   | 0      | 34.282,00        | 0,00 | 377,10          | 3,77        | 380,87       |  |  |
| TOTALE POSIZIONE 66023285/04_0722 | N.ro Dipend.                                                                          | 200 | 330.342 | 0      | 6.343.187,00     | 0,00 | 31.716,36       | 317,15      | 32.033,51    |  |  |
| TOTALE POSIZIONE 66032454/47_0721 | N.ro Dipend.                                                                          | 12  | 18.354  | 0      | 343.603,00       | 0,00 | 4.123,22        | 41,25       | 4.164,47     |  |  |
| TOTALE POSIZIONE 91706984/09_0723 | N.ro Dipend.                                                                          | 3   | 4.524   | 0      | 49.192,00        | 0,00 | 442,73          | 4,43        | 447,16       |  |  |
| TOTALE GENERALE                   | N.ro Dipend.                                                                          | 216 | 355.092 | 0      | 6.770.264,00     | 0,00 | 36.659,41       | 366,60      | 37.026,01    |  |  |

#### Esempio di stampa TOTALI per Posizione INAIL Preventivo 2023:

| COMUNE DI PROVA                                                    | -            | FABUL     | ATO PREVENTI |         | PER L'ANNO       | 2023           |                 |             | Pag. 1       |
|--------------------------------------------------------------------|--------------|-----------|--------------|---------|------------------|----------------|-----------------|-------------|--------------|
| Posizione Inail:<br>Aliquota : Addizionale: Percentuale applicata: |              |           |              |         |                  |                |                 |             |              |
| Codice Cognome e nome                                              | Codic        | e fiscale | Ore lavorate | Ore CFL | Imponibile INAIL | Imp. INAIL CFL | Premio aliquota | Addizionale | Premio INAIL |
| TOTALE POSIZIONE 08493048/27_2200                                  | N.ro Dipend. | 1         | 1.872        | 0       | 34.282,00        | 0,00           | 411,38          | 4,11        | 415,49       |
| TOTALE POSIZIONE 66023285/04_0722                                  | N.ro Dipend. | 210       | 330.342      | 0       | 6.343.187,00     | 0,00           | 38.059,13       | 380,61      | 38.439,74    |
| TOTALE POSIZIONE 66032454/47_0721                                  | N.ro Dipend. | 12        | 18.354       | 0       | 343.603,00       | 0,00           | 4.466,86        | 44,68       | 4.511,54     |
| TOTALE POSIZIONE 91706984/09_0723                                  | N.ro Dipend. | 3         | 4.524        | 0       | 49.192,00        | 0,00           | 491,92          | 4,91        | 496,83       |
| TOTALE GENERALE                                                    | N.ro Dipend. | 226       | 355.092      | 0       | 6.770.264,00     | 0,00           | 43.429,29       | 434,31      | 43.863,60    |

Come si evince dal confronto Consuntivo 2022 / Preventivo 2023, l'incremento simulato del 1‰ per l'anno 2023 su tutte le Posizioni INAIL determina una differenza di 6.837,59 (43.863,60 Anno 2023 - 37.026,01 Anno 2022)

(2 di 2)

#### Tabulato per capitolo/posizione Inail

(1 di 1)

Questa funzione è presente nel menù:

- Adempim.di legge
  - Elaborazione Prospetti I.N.A.I.L.

Con la dicitura:

#### > Tabulato per capitolo/posizione Inail

#### Funzionalità:

• Consente di evidenziare tutti i dipendenti raggruppati per Capitolo/Posizione Inail con l'esposizione di tutti i dati utili al calcolo analitico del premio INAIL.

| 🚥 Stampa tabulato inail per capitolo/posizione inail |                 |
|------------------------------------------------------|-----------------|
|                                                      | 🖹 Stampa 👖 Esci |
| Ente COMUNE DI PROVA                                 |                 |
| Scelta limiti di selezione                           |                 |
| Anno 2022                                            |                 |
| Posizione INAIL da 0 0 0 a zzzzzzzzz                 | 901             |
| Codice capitolo da 0 0 torb a 99999999               | 99 00           |
|                                                      |                 |
| Stampa solo totali                                   |                 |
| Tipo stampa<br>© Consuntivo 2022 © Preventivo 2023   |                 |

#### Esempio di stampa analitica per Capitolo / Posizione INAIL:

|           | COMUNE DI PROVA          |   |                     |              |         |                  |                |                 |             | Pag. 2       |
|-----------|--------------------------|---|---------------------|--------------|---------|------------------|----------------|-----------------|-------------|--------------|
|           |                          |   | TABULAT             |              | R CAPIT | OLO/POSIZION     |                | 2               |             |              |
|           |                          |   |                     |              |         |                  |                |                 |             |              |
| Capitolo. | articolo: 56 0           | 1 |                     |              |         |                  |                |                 |             |              |
| Posizion  | e Inail: 2843543181      |   |                     |              |         |                  |                |                 |             |              |
| Aliquota  | :                        | 4 | Addizionale: 1      |              | Percent | uale applicata:  | 0,404          |                 |             |              |
| Codice    | Cognome e nome           |   | Codice fiscale      | Ore lavorate | Ore CFL | Imponibile INAIL | Imp. INAIL CFL | Premio aliquota | Addizionale | Premio INAIL |
| 3211      | BARATTOLI LUCILLA        |   | BRTLLL54C64L103I    | 1.872        | 0       | 29.939,00        | 0,00           | 119,76          | 1,20        | 120,96       |
| 3336      | CAPANNI MIRIAMIDE        |   | CPNND A70D 41 A488U | 1.872        | 0       | 22.662,00        | 0,00           | 90,65           | 0,91        | 91,56        |
| 50        | D'AMBRA MARIA            |   | DMBMRA58R60L103P    | 1.872        | 0       | 23.714,00        | 0,00           | 94,86           | 0,95        | 95,81        |
| 3313      | DI STABILO LUCIO         |   | DSTLCU63E01L103Q    | 1.872        | 0       | 19.892,00        | 0,00           | 79,57           | 0,80        | 80,37        |
| 40        | DOMENI DANIELA           |   | DMNDNL58T58L103U    | 1.872        | 0       | 31.454,00        | 0,00           | 125,82          | 1,26        | 127,08       |
| 3326      | GAMBADRITTA MARINO       |   | GMBMSM69C18L103A    | 1.872        | 0       | 20.244 ,00       | 0,00           | 80,98           | 0,81        | 81,79        |
| 2460      | LEVADIMATTINA ROSA MARIA |   | LVERSL59M70E058V    | 1.872        | 0       | 22.004,00        | 0,00           | 88,02           | 0,88        | 88,90        |
| 3021      | MARNA DAMILINA           |   | MRNDNL63T62Z133L    | 1.872        | 0       | 69.926,00        | 0,00           | 279,70          | 2,80        | 282,50       |
| 2562      | PAOLONNUCCIO EDGARDA     |   | PLNLGE64B51Z112P    | 1.872        | 0       | 21.291,00        | 0,00           | 85,16           | 0,85        | 86,01        |
| 156       | RASTA ELENA              |   | RSTLNE59B42L103U    | 1.872        | 0       | 23.182,00        | 0,00           | 92,73           | 0,93        | 93,66        |
| ΤΟΤΑ      | _I 56 0 2843543181       |   | N.ro Dipend. 10     | 18.720       | 0       | 284.308,00       | 0,00           | 1.137,25        | 11,39       | 1.148,64     |

#### Esempio di stampa TOTALI per Capitolo / Posizione INAIL Consuntivo 2022:

|            |          | COMU    | NE DI PROVA      |                |     |              |         |                  |                |                 |               | Pag. 1       |
|------------|----------|---------|------------------|----------------|-----|--------------|---------|------------------|----------------|-----------------|---------------|--------------|
|            |          |         |                  | TAE            |     | TO INAIL PE  | R CAPIT | OLO/POSIZION     |                | 2               |               |              |
|            |          |         |                  |                |     |              |         |                  |                |                 |               |              |
| Capitolo/a | rticolo: |         |                  |                |     |              |         |                  |                |                 |               |              |
| Posizione  | Inail:   |         |                  |                |     |              |         |                  |                |                 |               |              |
| Aliquota : |          |         |                  | Addizionale:   |     |              | Percer  | tuale applicata: |                |                 |               |              |
| Codice     | Cogn     | ome e n | ome              | Codice fiscale | ÷   | Ore lavorate | Ore CFL | Imponibile INAIL | Imp. INAIL CFL | Premio aliquota | Ad dizion ale | Premio INAIL |
| TOTAL      | 2005     | 1       | 08493048/27_2200 | N.ro Dipend.   | 1   | 1.872        | 0       | 34.282,00        | 0,00           | 377,10          | 3,77          | 380,87       |
| TOTAL      | 2005     | 1       | 66023285/04_0722 | N.ro Dipend.   | 109 | 179.754      | 0       | 3.307.217,00     | 0,00           | 16.536,30       | 165,36        | 16.701,66    |
| TOTAL      | 2005     | 1       | 66032454/47_0721 | N.ro Dipend.   | 7   | 11.388       | 0       | 188.731,00       | 0,00           | 2.264,77        | 22,65         | 2.287,42     |
| TOTAL      | 2005     | 1       | 91706984/09_0723 | N.ro Dipend.   | 3   | 4.524        | 0       | 49.192,00        | 0,00           | 442,73          | 4,43          | 447,16       |
| TOTAL      | 2014     | 1       | 66023285/04_0722 | N.ro Dipend.   | 77  | 126.720      | 0       | 1.731.786,00     | 0,00           | 8.659,11        | 86,59         | 8.745,70     |
| TOTAL      | 2014     | 1       | 66032454/47_0721 | N.ro Dipend.   | 5   | 6.966        | 0       | 154.872,00       | 0,00           | 1.858,45        | 18,60         | 1.877,05     |
| TOTAL      | 2015     | 1       | 66023285/04_0722 | N.ro Dipend.   | 14  | 23.868       | 0       | 1.304.184,00     | 0,00           | 6.520,95        | 65,20         | 6.586,15     |
| TOTAL      | E GENEI  | RALE    |                  | N.ro Dipend.   | 216 | 355.092      | 0       | 6.770.264,00     | 0,00           | 36.659,41       | 366,60        | 37.026,01    |

#### Tabulato per capitolo

Questa funzione è presente nel menù:

- Adempim.di legge
  - Elaborazione Prospetti I.N.A.I.L.

Con la dicitura:

> Tabulato per capitolo.

#### Funzionalità:

• Consente di evidenziare tutti i Capitoli dei dipendenti con l'esposizione di tutti i dati utili all'imputazione della spesa nei relativi capitoli di competenza per oneri.

|      |                                                  |                    |             |                                | 🖹 <u>S</u> tampa | <u>i</u> |
|------|--------------------------------------------------|--------------------|-------------|--------------------------------|------------------|----------|
| Ente | 1 СОМИ                                           | NE DI PROVA        |             |                                |                  |          |
|      | Anno<br>Posizione INAIL da<br>Codice capitolo da | 2022 🕏<br>0<br>0 0 | <u>600</u>  | a 2222222222<br>a 939939939 99 | 60 <sup>7</sup>  |          |
|      | Tipo stampa<br>© Consuntivo                      | 2022               | C Preventir | ,o <mark>2023</mark>           |                  |          |

#### Esempio di stampa per Capitolo Consuntivo 2022:

|           | COMUN  | E DI PROV | Ά | TABULATO INAIL F | PERCAP  | PITOLO 2022      |                |                 |             | Pag. 1       |
|-----------|--------|-----------|---|------------------|---------|------------------|----------------|-----------------|-------------|--------------|
|           |        |           |   | Ore lavorate     | Ore CFL | Imponibile INAIL | Imp. INAIL CFL | Premio aliquota | Addizionale | Premio INAIL |
| TOTALI    | 2005   | 1         | 1 | 197.538          | 0       | 3.579.422,00     | 0,00           | 19.620,90       | 196,21      | 19.817,11    |
| TOTALI    | 2014   | 1         | 1 | 133.686          | 0       | 1.886.658,00     | 0,00           | 10.517,56       | 105,19      | 10.622,75    |
| TOTALI    | 2015   | 1         | 1 | 23.868           | 0       | 1.304.184,00     | 0,00           | 6.520,95        | 65,20       | 6.586,15     |
| TOTALE GE | NERALE |           |   | 355.092          | 0       | 6.770.264,00     | 0,00           | 36.659,41       | 366,60      | 37.026,01    |

#### Esempio di stampa per Capitolo Preventivo 2023:

|        | COMUNE DI PROVA TABULATO PREVENTIVO INAIL PER CAPITOLO 2023 |      |   |                |              |         |                  |                |                 | Pag. 1      |              |
|--------|-------------------------------------------------------------|------|---|----------------|--------------|---------|------------------|----------------|-----------------|-------------|--------------|
| Codice | Cognome e                                                   | nome |   | Codice fiscale | Ore lavorate | Ore CFL | Imponibile INAIL | Imp. INAIL CFL | Premio aliquota | Addizionale | Premio INAIL |
| TOTAL  | 2005                                                        | 1    | 1 |                | 197.538      | 0       | 3.579.422,00     | 0,00           | 23.200,14       | 232,01      | 23.432,15    |
| TOTAL  | 2014                                                        | 1    | 1 |                | 133.686      | 0       | 1.886.658,00     | 0,00           | 12.404,03       | 124,06      | 12.528,09    |
| TOTAL  | 2015                                                        | 1    | 1 |                | 23.868       | 0       | 1.304.184,00     | 0,00           | 7.825,12        | 78,24       | 7.903,36     |
| TOTAL  | GENERALE                                                    |      |   |                | 355.092      | 0       | 6.770.264,00     | 0,00           | 43.429,29       | 434,31      | 43.863,60    |

#### Manutenzioni

(1 di 1)

Questa funzione è presente nel menù:

• Manutenzione

Con la dicitura:

Manutenzione Progressivi

#### Funzionalità:

o Consente di Manutenere i Totali per Posizione INAIL.

| Manutenzione Progressivi |                                                |                                                                                  |                                                                                    |                                                                       |                                                                                |                                                                 |                               |
|--------------------------|------------------------------------------------|----------------------------------------------------------------------------------|------------------------------------------------------------------------------------|-----------------------------------------------------------------------|--------------------------------------------------------------------------------|-----------------------------------------------------------------|-------------------------------|
|                          |                                                |                                                                                  | 📔 Esci                                                                             |                                                                       |                                                                                |                                                                 |                               |
| Codice ente: 1 ENTE      | E DI PROVA                                     |                                                                                  |                                                                                    |                                                                       |                                                                                |                                                                 |                               |
|                          |                                                |                                                                                  |                                                                                    |                                                                       |                                                                                |                                                                 |                               |
| Codice dipendente        | 2                                              |                                                                                  |                                                                                    |                                                                       |                                                                                |                                                                 |                               |
|                          |                                                |                                                                                  |                                                                                    |                                                                       |                                                                                |                                                                 |                               |
|                          |                                                |                                                                                  |                                                                                    |                                                                       |                                                                                |                                                                 |                               |
|                          |                                                |                                                                                  |                                                                                    |                                                                       |                                                                                |                                                                 |                               |
|                          |                                                |                                                                                  |                                                                                    |                                                                       |                                                                                |                                                                 |                               |
|                          |                                                |                                                                                  |                                                                                    |                                                                       |                                                                                |                                                                 |                               |
| CUD /770                 | INAU                                           | _ ٦                                                                              | VADI                                                                               |                                                                       |                                                                                |                                                                 |                               |
|                          |                                                | _ <u> </u>                                                                       | VANI                                                                               |                                                                       |                                                                                |                                                                 |                               |
|                          |                                                |                                                                                  |                                                                                    |                                                                       |                                                                                |                                                                 |                               |
| Nuovo E8 Edita E5 Cano   | ella E6 Annioma E9                             | _ <b>\</b>                                                                       | Annulla E7                                                                         |                                                                       |                                                                                |                                                                 |                               |
|                          |                                                |                                                                                  |                                                                                    |                                                                       |                                                                                |                                                                 |                               |
|                          |                                                |                                                                                  |                                                                                    |                                                                       |                                                                                |                                                                 |                               |
|                          | Manutenzione Pro                               | gressivi: Dati IN/                                                               | AIL                                                                                |                                                                       |                                                                                |                                                                 |                               |
|                          | Codice Dipenden                                | te 50                                                                            | D'AMBRA                                                                            |                                                                       | MARIA                                                                          |                                                                 |                               |
|                          |                                                |                                                                                  |                                                                                    |                                                                       |                                                                                |                                                                 |                               |
|                          | Posizione inail                                | Data Inizio                                                                      | Data Fine                                                                          | Imponibile                                                            | GG Inail                                                                       | Ore Inail                                                       | Imponil 📥                     |
|                          | 2842353411 ···<br>2843543181                   | 01/07/2011                                                                       | 31/12/9999                                                                         | 1.                                                                    | 1857 15<br>1857 15                                                             | 6 936<br>6 936                                                  |                               |
|                          | Utilizzan<br>per tutti<br>di massi<br>INAIL n. | do questa fur<br>gli adeguame<br>mali per le tip<br>33 del 02.09.<br>≻ Euro 33.0 | nzione di Manu<br>nti del caso co<br>pologie di dipen<br>2022 che ha fis<br>21,30. | utenzione sar<br>ompreso la ve<br>odenti interes<br>ssato il massi    | à possibile<br>erifica dell'a<br>sati come c<br>male a:                        | intervenir<br>pplicazion<br>da Circolar                         | e<br>e<br>e                   |
|                          |                                                |                                                                                  |                                                                                    | Le Posizion<br>esposte so<br>con quanto<br>di Gestione<br>Bottone "Co | i Inail con i<br>no in diretto<br>indicato tra<br>Anagrafica<br>onf. prev. / a | relativi dat<br>collegam<br>mite la fun<br>Dipenden<br>assist". | i qui<br>ento<br>zione<br>ti, |
| L.                       |                                                |                                                                                  |                                                                                    |                                                                       |                                                                                |                                                                 | <b>1</b>                      |
|                          |                                                |                                                                                  |                                                                                    |                                                                       | >                                                                              | <u>Annulla</u>                                                  | ✓ <u>□</u> K                  |
| Posizione inail Descrizi | one                                            |                                                                                  | Data Inizio                                                                        | Data fine                                                             |                                                                                |                                                                 |                               |
| 2842543181 Annihitu      | ah i echici<br>abiri                           |                                                                                  | 01/07/2011                                                                         | 30/06/2011                                                            |                                                                                |                                                                 |                               |
| Carrierado - Dromon      | 1.000                                          |                                                                                  |                                                                                    |                                                                       |                                                                                |                                                                 |                               |
| < ( )                    |                                                |                                                                                  |                                                                                    | *                                                                     |                                                                                |                                                                 |                               |
|                          |                                                | >                                                                                | Carrida Sancel                                                                     | a vok                                                                 |                                                                                |                                                                 |                               |

#### Calcolo premio Inail per capitolo + Posizione

Questa funzione è presente nel menù:

- Adempim.di legge
  - Elaborazione Prospetti I.N.A.I.L.

Con la dicitura:

#### > Calcolo premio inail per capitolo + posizione.

#### Funzionalità:

- Consente di calcolare, sui Capitoli dei dipendenti, i vari premi sia a Consuntivo AP che Preventivo AC.
- Nel caso di Consuntivo viene automaticamente calcolata la differenza con le poste di Preventivo (se già presenti e frutto dell'esecuzione di questa funzione nell'anno 2020 in modalità Preventivo AC. Funzione indirizzata anche per chi ha cedolini movimentati nel 2021 e vuole sperimentare per la prima volta questa utilità)

| 🚥 Calcolo premio inail per capitolo - calcolo pren | nio inail per posizione inail 🛛 🔲 🔀                  |                           |
|----------------------------------------------------|------------------------------------------------------|---------------------------|
| 1 ENTE DI PROVA                                    |                                                      |                           |
| Limiti inferiori                                   | Limiti superiori                                     |                           |
| Anno 20                                            | 122                                                  |                           |
| Tipo CALCOLO                                       |                                                      |                           |
| Consuntivo A/P                                     | C Preventivo A/C                                     |                           |
| In caso di preventivo stampa si                    | olo dipendenti in forza 🦵                            |                           |
| Calcolo di :                                       |                                                      |                           |
| 0%                                                 | 🖿 Calcolo premio inail per capitolo - calcolo premio | inail per posizione inail |
|                                                    | 1 ENTE DI PROVA                                      |                           |
|                                                    | Limiti inferiori                                     | Limiti superiori          |
|                                                    | Anno 2023<br>Tipo CALCOLO<br>C Consuntivo A/P        | 3<br>Preventivo A/C       |
|                                                    | In caso di preventivo considera sol<br>Calcolo di :  | o dipendenti in forzaj 🔽  |
|                                                    | 0%                                                   | 🖉 Avvio 📗 📗 Esci          |

#### Manutenzione premi Inail per capitolo

Questa funzione è presente nel menù:

- Adempim.di legge
  - o Elaborazione Prospetti I.N.A.I.L.

#### Con la dicitura:

#### Manutenzione premi inail per capitolo

#### Funzionalità:

- Consente di manutenere i dati calcolati sia a consuntivo 2022 che a preventivo 2023.
- E' abilitata anche la funzione di estrazione dati su excel.

#### Azioni richieste:

- In alcuni casi potrebbero essere presenti dei Capitoli con la sola indicazione di centesimi di euro. Questi elementi possono essere manutenuti o se necessario cancellati.
- L'assenza di dati nelle colonne Impon.Prev e Premio Prev sta a significare che la funzione di "Calcolo Premio Inail per capitolo + posizione", modalità "Preventivo A/C" non è stata eseguita nell'anno 2020. I dati possono essere eventualmente inseriti manualmente.

#### Segnalazione:

 Volutamente per maggiore semplicità di gestione i capitoli riportati sono quelli "stipendiali" e non quelli di reale imputazione dei premi INAIL che invece devono essere specificati sull'imponibile 46 INAIL

| Prem          | ni inail po | er ca           | pitolo<br>FI 😪 📿  | <u>ଜା</u> ଦାନା            | <u>_</u>     |                   |              | Esci                                 |
|---------------|-------------|-----------------|-------------------|---------------------------|--------------|-------------------|--------------|--------------------------------------|
| Anno          | 2022        |                 | C.                | apitolo RETR.PI           | ERSONALE SEC | GRET.GENERA       | LE           |                                      |
| Capito        | lo Artic.   | Prg.            | Impon.Prev.       | Premio Prev.              | Impon.Cons.  | Premio Cons       | Premio Saldo | Il capitolo 1 è un capitolo fittizio |
|               | 1 1         | 1               | 0                 | 0                         | 0            | 0,2               | 0,2          | E' riportato un premio irrisorio.    |
|               | 56 0        | 1               | 410861            | 3575,78                   | 447860       | 3879,37           | 303,59       | Manutenere o Cancellare !!           |
|               | 57 0        | 1               | 140957            | 854,27                    | 153662       | 931,27            | 77           |                                      |
|               | 59 0        | 1               | 83737             | 507,47                    | 87181        | 528,35            | 20,88        |                                      |
| 1             | 26 0        | 1               | 25174             | 152,56                    | 26578        | 161,07            | 8,51         |                                      |
| 1             | 46 0        | 1               | 249923            | 1514,61                   | 253386       | 1535,61           | 21           |                                      |
| 1             | 72 0        | 1               | 70542             | 427,52                    | 75171        | 455,59            | 28,07        |                                      |
| 2             | 28 0        | 1               | 47255             | 286,38                    | 50321        | 304,97            | 18,59        |                                      |
| 2             | 72 0        | 1               | 130785            | 1042,76                   | 140897       | 1125,69           | 82,93        | 1220                                 |
| 4             | 40 0        | 1               | 383042            | 4255,77                   | 385435       | 4282,55           | 26,78        |                                      |
| 6             | 38 0        | 1               | 158453            | 2465,68                   | 169761       | 2649,41           | 183,73       |                                      |
| 7             | 12 0        | 1               | 77896             | 472,08                    | 81842        | 496,1             | 24,02        |                                      |
| 7             | 88 0        | 1               | 69574             | 1686,49                   | 74282        | 1800,66           | 114,17       |                                      |
| 9             | 54 0        | 1               | 170917            | 3363,52                   | 184687       | 3634,97           | 271,45       |                                      |
| 10            | 06 0        | 1               | 144818            | 2844,19                   | 153688       | 3045,29           | 201,1        |                                      |
| 10            | 74 0        | 1               | 184263            | 1233,77                   | 186314       | 1254,18           | 20,41        |                                      |
| 11            | 20 0        | 1               | 126982            | 769,6                     | 137359       | 832,51            | 62,91        |                                      |
| 12            | 98 0        | 1               | 104563            | 2227,1                    | 113358       | 2416,44           | 189,34       |                                      |
| L. 1.666      | 2003 - CAR  |                 | n                 | ke en en independentieren | r 900032260  |                   |              | ×                                    |
| <u>N</u> uovo | F8          | <u>E</u> dita I | F5 <u>C</u> ancel | a F6 Aggiorr              | na F9 📴 Est  | rai Dati su excel |              | Annulla F7                           |

#### Manutenzione premi Inail per posizione

Questa funzione è presente nel menù:

- Adempim.di legge
  - o Elaborazione Prospetti I.N.A.I.L.

Con la dicitura:

#### > Manutenzione premi inail per posizione

#### Funzionalità:

- o Consente di manutenere i dati calcolati.
- E' abilitata anche la funzione di estrazione dati su excel.

#### Azioni richieste:

- In alcuni casi potrebbero essere presenti delle Posizioni con la sola indicazione di centesimi di euro. Questi elementi possono essere manutenuti o se necessario cancellati.
- L'assenza di dati nelle colonne Impon.Prev e Premio Prev sta a significare che la funzione di "Calcolo Premio Inail per capitolo + posizione", modalità "Preventivo A/C" non è stata eseguita nell'anno 2021. I dati possono essere inseriti manualmente.

| tir | Premi inail per pos | izione inail       |                      |             |                  |              |   |                   |                           |
|-----|---------------------|--------------------|----------------------|-------------|------------------|--------------|---|-------------------|---------------------------|
|     | IA A A A A          | sci 🛄              |                      |             |                  |              |   |                   |                           |
|     | Anno 2022           | Posi               | zione <mark>4</mark> |             |                  |              |   |                   |                           |
| C   | Posizione Inail     | Impon.Prev.        | Premio Prev.         | Impon.Cons. | Premio Cons      | Premio Saldo |   | Questa            | PAT è fittizia.           |
|     | 0878945095          | 0                  | 0                    | 0           | 0,2              | 0,2          |   | E' ripor          | tato un premio irrisorio. |
| Þ   | 2840098633          | 804906             | 19511,28             | 860826      | 20867,1          | 1355,82      |   | Manute            | enere o Cancellare !!     |
|     | 2840157432          | 125155             | 2781,01              | 135735      | 3016,12          | 235,11       |   |                   |                           |
| L   | 2841656068          | 24325              | 294,83               | 25800       | 312,72           | 17,89        |   |                   |                           |
| L   | 2841932493          | 115315             | 1397,66              | 123215      | 1493,54          | 95,88        |   |                   |                           |
|     | 2842353411          | 406227             | 4513,37              | 410190      | 4557,61          | 44,24        |   |                   |                           |
|     | 2843543181          | 1862623            | 11288,2              | 1985115     | 12031,1          | 742,9        |   |                   |                           |
|     |                     |                    |                      |             |                  |              |   |                   |                           |
|     |                     |                    |                      |             |                  |              |   |                   |                           |
|     |                     |                    |                      |             |                  |              |   |                   |                           |
|     |                     |                    |                      |             |                  |              |   |                   |                           |
|     |                     |                    |                      |             |                  |              |   |                   |                           |
|     |                     |                    |                      |             |                  |              |   |                   |                           |
|     |                     |                    |                      |             |                  |              |   |                   |                           |
|     |                     |                    |                      |             |                  |              |   |                   |                           |
|     |                     |                    |                      |             |                  |              |   |                   |                           |
|     |                     |                    |                      |             |                  |              |   |                   |                           |
|     |                     |                    |                      |             |                  |              |   | ~                 |                           |
|     | Nuovo F8 Edita F    | 5 <u>C</u> ancella | F6 Aggiorna          | a F9 🛃 Estr | ai Dati su excel |              | A | <u>n</u> nulla F7 |                           |

# Funzioni per Denuncia INAIL anno 2023

| m Retribuzioni                                                                                                    |                                                                                                    |
|----------------------------------------------------------------------------------------------------|----------------------------------------------------------------------------------------------------|
| Sistema Finestre Tabelle generali Tab.conf.Risorse Umane Anagrafica Elaboraz.mensili Elaboraz.annuali                                                                                                    | Adempim.di legge Manutenzione DMA Dich. 770 Guide Operative Aiuto                                                                                                    |
| 🔍 🔣 🖉 ENTE DI PROVA - GENNAIO 2023                                                                                                    | ZAmministrazione Trasparente<br>Stampa Compensi eronati Dirigenti                                                                                                    |
| MENU GENERALE<br>Adempim. di legge<br>Elaborazione Prospetti I.N.A.I.L<br>Dipendenti senza Pos.Inail<br>Stampa posizioni inail dei dipendenti<br>Stampa Dipendenti con progr.INAIL <><br>Stampa progressivi inail<br>Ricalcolo progressivi INAIL<br>Applicazione massimale a dirigenti e cc<br>Tabulato per capitoloposizione Inail<br>Tabulato per capitoloposizione Inail<br>Tabulato per capitoloposizione Inail<br>Tabulato per capitolo + post:<br>Manutenzione premi inail per capitolo<br>Manutenzione premi inail per capitolo<br>Manutenzione premi inail per capitolo<br>Calcolo proposta mandati / reversal<br>Dipendenti senza Pos.Inail | Stampa Compensi erogati Dirigenti Stampa Costo Personale a Tempo Determinato Stampa Costo del personale a Tempo Indeterminato Stampa Compensi erogati agli Amninistratori Stampa dati retributivi del personale Aggiornamento dati anag.su file excel |
| Stampa posizioni Inail dei dipendenti<br>Stampa Dipendenti con progr.INAIL <> impon.INAIL<br>Stampa progressivi inail<br>Ricalcolo progressivi INAIL<br>Applicazione massimale a dirigenti e co.co.co                                                                                                    | I.R.A.P.                                                                                                    |
| Tabulato per posizione Inail<br>Tabulato per capitolo/posizione Inail<br>Tabulato per capitolo                                                                                                    | Enti di provenienza<br>Periodi di lavoro in altri Enti<br>Stampa periodi di lavoro in altri Enti                                                                                                    |
| Calcolo premio inall per capitolo + posizione<br>Manutenzione premi inail per capitolo<br>Manutenzione premi inail per posizione inail<br>Funzione da eseguire su anno corrente<br><br>Creazione proposta mandati / reversali                                                                                                    | Trattamento di Fine Rapporto                                                                                                    |

## Manutenzione rilancio Capitoli su Imponibile 46 INAIL

Questa funzione è presente nel menù:

• Anagrafica

Con la dicitura:

> Imponibili

#### Azioni richieste:

• Eseguire i rilanci degli specifici capitoli INAIL per ogni capitolo stipendiale sia per anno 2022 che per anno 2023 !!.

| Imponibili - Capit        | oli per mandati 🛛 🔀                                                      |
|---------------------------|--------------------------------------------------------------------------|
|                           | ▶ ► 🔍 ⊘ ∅ ⊘ ₽ ⋟                                                          |
| Imponibile 46 IN          | AIL Fascia                                                               |
| Capitolo<br>Dipendente    | Capitolo per mandato contributi<br>Anno Capit. Art. Prg Riga Descrizione |
| 1 1                       | 1 2022 1 1 946 1 INAIL                                                   |
| 20 0                      | 1 2022 20 0 946 1 INAIL                                                  |
| 22 0                      | 1 2022 99999 9 946 1 NON NOTO                                            |
| 43 0                      | 1 2022 43 1 946 1 INAIL                                                  |
| 56 0                      | 1 2022 56 5 946 1 INAIL                                                  |
| 57 0                      | 1 2022 99999 9 946 1 NON NOTO                                            |
| 59 0                      | 1 2022 99999 9 946 1 NON NOTO                                            |
| 77 0                      | 1 2022 77 1 946 1 INAIL                                                  |
| 89 0                      | 1 2022 89 1 946 1 INAIL                                                  |
| 112 0                     | 1 2022 99999 9 946 1 NON NOTO                                            |
| Ca                        | ica Capitoli Assegna Capitoli Copia I° rigo su tutti Cancella tutto      |
| <u>N</u> uovo F8 <u>E</u> | dita F5 Cancella F6 Aggiorna F9 Annulla F7                               |

| Imponibili - Determine                                                               |                                                                                                    |
|--------------------------------------------------------------------------------------|----------------------------------------------------------------------------------------------------|
|                                                                                      |                                                                                                    |
| Imponibile III 46 INAIL                                                              |                                                                                                    |
| CAPITOLI                                                                             | Per alcuni capitoli, è possibile<br>indicare anche una determina a<br>residuo o in competenza<br>ATTENZIONE !!<br>Lavorando nell'anno 2022 la<br>determina deve avere l'esercizio 2022<br>Così come lavorando nel 2023 la<br>determina deve avere l'esercizio 2023 |
|                                                                                      |                                                                                                    |
| CAPITOLI 2022 57 0 1 RETRI. PERS. RISORSE UMANE                                      |                                                                                                    |
| Determina 2023 2022 1 12345 1 PREMI INAIL 2                                          |                                                                                                    |
| Cagica Capitoli Copia 1º rigo su tutti Cancella tutto                                |                                                                                                    |
| Nuovo F8         Edita F5         Cancella F6         Aggiorna F9         Agnulla F7 |                                                                                                    |

(1 di 3)

## Manutenzione rilancio Capitoli su Imponibile 46 INAIL

(2 di 3)

# Sold Frank

# ATTENZIONE !!

Se fosse stato necessario creare una nuova determina nel 2023 per imputare le poste a residuo del Consuntivo, la stessa deve essere preventivamente duplicata dall'esercizio 2023 all'esercizio 2022 e successivamente collegata all'imponibile Inail (codice 46) dell'anno 2022

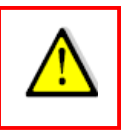

Esempio di nuova determina Esercizio 2023, Anno Determina 2023 per poste a residuo 2022

| 🚥 Gestione Determine                                                                                                    |                                                  |
|----------------------------------------------------------------------------------------------------|--------------------------------------------------|
|                                                                                                    | Siamo nell'esercizio 2023 e precisamente         |
| Liseczio         2023         Anno Determina         2023           Responsabile         1         N.ro Determina         12345         Data Determina         23/01/2023 | nella mensilità appositamente creata             |
| Descrizione SALDO PREMI INAIL 2015                                                                                                    | 1.9 Gennaio INAIL                                |
| Dati relativi alle spettanze della determinaDati impegno/liquidazione di spesa<br>Pro 0/Imp Anno Spett Alio Compet 1/1 Auto 1/1 Anno Sigla Imp/liqu Pro Anno Canit Artic  | Viene inserite una nuova determina la:           |
| 1         46         0         N         N         1         2022         1         9876         5         2022         57                                                | • n°12345                                        |
| ▶ 2 46 U N N I 2022 1 887766 55 2022 56 .                                                                                                    | 7 SALDU                                          |
|                                                                                                    |                                                  |
|                                                                                                    | <b>v</b>                                         |
|                                                                                                    | 2                                                |
| Prg 2 Spettanza Imponibile 46 2 INAIL Anno Spett. 0                                                                                                    | Aliq.Compet.                                     |
| Esiste Imp./Liq. V Dati Capitolo Anno 2022 Capitolo 56 77 🐏 Ca                                                                                                    | rca in FIN                                       |
| Impegno <u>Uati Imp/Liquidazione:</u> Anno <u>2022</u> Sigla I Numero Imp/Liquid. 88776                                                                                   | 6 30                                             |
|                                                                                                    | zione determine                                  |
| Nuovo F8 Edita F5 Cancella F6 Aggiorna F9 Duplica                                                                                                    | ENTE DI PROVA                                    |
|                                                                                                    |                                                  |
| -Sceita limit                                                                                                    | di selezione Esercizio                           |
| Per poter essere assegnata all'imponibile 46                                                                                                    | Respons/determina                                |
| dell'anno 2022 la stessa deve essere                                                                                                    | Determina di riferimento 2023 € 2023 1 12345 vot |
| duplicata da Esercizio 2023 a Esercizio 2022                                                                                                    | Determina da creare 2022 € 2023   1   12345      |
|                                                                                                    |                                                  |
| mm Gestione Determine                                                                                                    |                                                  |
|                                                                                                    | Esci Esci                                        |
| Esercizio 2022 Anno Determina 2023                                                                                                    |                                                  |
| Responsabile 1 N.ro Determina 12345 Data Determina 23/01/202                                                                                                    |                                                  |
| Descrizione SALDO PREMI INAIL 2015                                                                                                    |                                                  |
| Prg. 0/Imp. Anno Spett. Aliq. Compet. 1/L Auto 1/L Anno Sigla Imp/liqu. Prg. Anno Capit.                                                                                  | Artic. Descri                                    |
| ▶ 1 46 0 N N I 2022 1 9876 5 2022 57<br>2 46 0 N N I 2022 1 9876 5 2022 57                                                                                                |                                                  |
|                                                                                                    |                                                  |
|                                                                                                    |                                                  |
|                                                                                                    | ~                                                |
|                                                                                                    |                                                  |
| Prg 1 Spettanza Imponibile 46 2 INAIL Anno Spett. 0                                                                                                    | T Aliq.Compet.                                   |
| Esiste Imp./Liq. 💌 Dati Capitolo Anno 2022 Capitolo 57 1                                                                                                    | Cerca in FIN                                     |
| Impegno <u>Dati Imp/Liquidazione:</u> Anno 2022 Sigla 1 Numero Imp/Liquid.                                                                                                | 9876 5                                           |
| Descrizione  PREMI INAIL                                                                                                    |                                                  |
| Nuovo F8 Edita F5 Cancella F6 Aggiorna F9 Duplica                                                                                                    | Amulla F7                                        |

## Manutenzione rilancio Capitoli su Imponibile 46 INAIL

Eseguita la funzione di Duplicazione Determina, si potrà eseguire la scelta parametri di lavoro a Dicembre 2022 per poi utilizzare la funzione di Gestione Imponibili per assegnare le determine.

| Scelta parametri   | di lavo         | ro   |         |                |   |  |  |  |  |  |  |
|--------------------|-----------------|------|---------|----------------|---|--|--|--|--|--|--|
| Versione programma |                 |      |         | Versione DB    |   |  |  |  |  |  |  |
| Anno di e          | esercizio       |      | 2022    |                |   |  |  |  |  |  |  |
|                    |                 | Ent  | е       |                |   |  |  |  |  |  |  |
| 1 ENTE             | 1 ENTE DI PROVA |      |         |                |   |  |  |  |  |  |  |
|                    |                 | Tuto | re      |                |   |  |  |  |  |  |  |
| 999 TUTTI          |                 |      |         |                | ? |  |  |  |  |  |  |
|                    | Mensilità       |      |         |                |   |  |  |  |  |  |  |
| 12 0 DICEI         | MBRE            |      |         |                | ? |  |  |  |  |  |  |
| •                  | ►               |      | X Annul | a 🗸 <u>O</u> K |   |  |  |  |  |  |  |

| Imponibili - Determine |                         |                         |                        | X        |
|------------------------|-------------------------|-------------------------|------------------------|----------|
| I 4 4 5 5 5 6          | £ Ø Ø Ø Ø D D D         |                         | 📔 Esci                 |          |
| Imponibile 46 INAIL    |                         |                         |                        |          |
| CAPIT                  | OLI                     | Dete                    | rmine                  |          |
| 2022 56                | 0 1                     | 2022 2023 1             | 12345 2                | ^        |
| 2022 57                | 0 1                     | 2022 2023 1             | 12345 1                |          |
| ,,                     | ,                       | , <u></u> ,             |                        |          |
|                        |                         |                         |                        |          |
|                        |                         |                         |                        | -        |
|                        |                         |                         |                        | -        |
|                        |                         |                         |                        | _        |
|                        |                         |                         |                        | _        |
|                        |                         |                         |                        | _        |
|                        |                         |                         |                        | _        |
|                        |                         |                         |                        | <b>_</b> |
| CAPITOLI 2022 56       | 0 1 RETR.               | PERSONALE SEGRET.GENER/ | ALE                    | 2        |
| Determina 2022 2023 1  | 12345 2 SALDO           | PREMI INAIL             |                        | ?        |
| Carica Capitoli        | Copia I* ri             | go su tutti             | Cancella <u>t</u> utto |          |
| Nuovo F8 Edita F5      | Cancella F6 Aggiorna F9 |                         | Annulla                | 5 F7     |

(2 di 3)

#### Tabella Mensilità Stipendiali

(1 di 1)

Questa funzione è presente nel menù:

• Tabelle generali

Con la dicitura:

Tabella mensilità stipendiali

#### Azioni richieste:

- Se necessario prevedere una specifica mensilità che potrà accogliere la proposta di generazione automatica mandati per il saldo e l'acconto dei premi INAIL.
- Nel caso non si voglia utilizzare una specifica mensilità la funzione di "Creazione Proposta Mandati /Reversali", descritta nel paragrafo successivo, consentirà l'accodamento ad una Proposta già preesistente.

| 🎟 Mensilità      |                                                                                      |
|------------------|--------------------------------------------------------------------------------------|
|                  | ▶ ▶ ► 💐 ⊘ ∅ Ø ₽ እ                                                                    |
| Anno             | 2023 Mese 1 Progr.Mese 9                                                             |
| Descrizione      | GENNAIO INAIL 1'Sett.Mese Ultima sett.Mese                                           |
| Mese di prova    | Calc.Cedolino vuoto 🔽 Creare voci variabili 🔽 Arrotond.Netto Ced. 🔲 Calc.Minim.Prev. |
| Calcola stipendi | o 🗌 Calcola Detrazioni 🔲 Calc.ratei XIII 🧮                                           |
| Eseg.Calc.defin  | itivo NO congu. previdenz. 🔽 NO conguaglio fiscale 🔽 🦳 Percentuale Irpef 📃 0         |
| NOTE DA STA      | MPARE SU CEDOLINO                                                                    |
|                  |                                                                                      |
|                  |                                                                                      |
|                  |                                                                                      |
| <u> </u>         |                                                                                      |
|                  |                                                                                      |
| мемо             | Cod.Dipendenti da proporre su calcolo cedolini                                       |
|                  | Inf. Sup.                                                                            |
| <u>N</u> uovo F8 | Edita F5 Cancella F6 Aggiorna F9 Annulla F7                                          |

#### Creazione Proposta Mandati e Reversali

(1 di 2)

Questa funzione è presente nel menù:

- Adempim.di legge
  - o Elaborazione Prospetti I.N.A.I.L.

Con la dicitura:

#### Creazione proposta mandati / reversali

#### Funzionalità:

 Vengono create tante righe di proposta per ogni capitolo INAIL movimentato sia per il Saldo che per l'Acconto dei premi INAIL. consentendo così la successiva generazione automatica dei Mandati in Contabilità Finanziaria.

#### Azioni richieste:

• E' possibile creare Proposte separate o accodare gli elementi ad una proposta già esistente. Prestare attenzione all'apposito indicatore.

| 🚥 Creazione proposta mandati / reversali per premio inail                |                             |                                          |                              |
|--------------------------------------------------------------------------|-----------------------------|------------------------------------------|------------------------------|
| 1 ENTE DI PROVA                                                          |                             |                                          |                              |
| Limiti inferiori Limiti s                                                | uperiori                    |                                          |                              |
| Mese di Elaborazione 1 9 GENNAIO INAIL                                   | 2023                        |                                          |                              |
| Elementi da elaborare                                                    |                             |                                          |                              |
| Anno di competenza Inail 2022                                            |                             |                                          |                              |
| 🦳 In caso di preventivo AC accordarsi alla proposta del consuntivo AP se | enza cancellarla            |                                          |                              |
| 0%                                                                       | 🚥 Creazione proposta mandai | ti / reversali per premio inail          |                              |
|                                                                          | 1 ENTE DI PROVA             |                                          |                              |
|                                                                          | Mese di Elaborazione        | nferiori<br>1 9 gennaio Inail            | Limiti superiori 2023        |
|                                                                          | Elementi da elaborare       | <ul> <li>Preventivo /</li> </ul>         | <u>vo</u>                    |
|                                                                          | An                          | no di competenza Inail 2023              |                              |
|                                                                          | 🔽 In caso di preven         | tivo AC accordarsi alla proposta del con | suntivo AP senza cancellarla |
|                                                                          |                             | 0%                                       | 🦯 🛃 Avvio                    |

Nell'esempio è stato scelto di creare gli elementi su una proposta a parte nella mensilità:

• 1.9 Gennaio INAIL.

## Esempio di Proposta Mandati

| L |                                                                                                    |        |        |       |        |        |        |        |     |      |      |         |      |        |               |                                | Pa        | g. 1     |
|---|----------------------------------------------------------------------------------------------------|--------|--------|-------|--------|--------|--------|--------|-----|------|------|---------|------|--------|---------------|--------------------------------|-----------|----------|
|   |                                                                                                    |        |        |       |        |        |        |        |     |      |      |         |      |        |               |                                |           |          |
|   | PROPOSTA MANDATI per DENUNCIA INAIL                                                                                        |        |        |       |        |        |        |        |     |      |      |         |      |        |               |                                |           |          |
|   | 1.9 GENNAIO INAIL - 2023                                                                                                   |        |        |       |        |        |        |        |     |      |      |         |      |        |               |                                |           |          |
|   | E/C Att Anna Canitala/artia/Drg Anna/Daan/datarm Anna/Sa/Imn Lig/Dr Craditara/Dakitara Dagariniana Dagariniana Dagariniana |        |        |       |        |        |        |        |     |      |      |         |      |        |               |                                |           |          |
| E | /S Att                                                                                                    | Anno ( | apitol | o/art | ic/Prg | Ann o/ | Resp/c | letern | n . | Anno | /Sg/ | Imp-Li  | q/Pr | Credi  | tore/Debitore | Descrizione                    | Reversali | Mandati  |
| Ľ | 5 0                                                                                                    |        | 56     | 77    | 946    | 2016   | 1      | 12340  | Imp | 2015 | 1    | 887766  | 00   | 93000  | INAIL (F24)   | SALDO PREMIO INAILANNO 2015    | 0         | 303,61   |
| Ľ | 5 0                                                                                                    |        | 126    | 5     | 946    | 0      |        |        |     | 0    | 0    |         | 0    | 93000  | INAIL (F24)   | SALDO PREMIO INAILANNO 2015    | 0         | 8,51     |
|   | s o                                                                                                    |        | 146    | 5     | 946    |        |        |        |     | U    | 0    |         | 0    | 93000  | INAIL (F24)   | SALDO PREMIO INAILANNO 2015    | 0         | 21,00    |
| Ľ | 5 0                                                                                                    |        | 172    | 5     | 946    | 0      |        |        |     | 0    | 0    |         | 0    | 93000  | INAIL (F24)   | SALDO PREMIO INAILANNO 2015    | U         | 28,07    |
| Ľ | s 0                                                                                                    |        | 228    | 5     | 946    | 0      |        |        |     | U    | U    | U       | U    | 93000  | INAIL (F24)   | SALDO PREMIO INAILANNO 2015    | U         | 18,59    |
| Ľ | S 0                                                                                                    |        | 272    | 5     | 946    | 0      |        | 0      |     | D    | 0    | 0       | 0    | 93000  | INAIL (F24)   | SALDO PREMIO INAILANNO 2015    | 0         | 82,93    |
| Ľ | S O                                                                                                    |        | 440    | 5     | 946    | 0      |        | 0      |     | 0    | 0    | D       | 0    | 9300.0 | INAIL (F24)   | SALDO PREMIO INAILANNO 2015    | 0         | 26,78    |
|   | S O                                                                                                    | 2      | 638    | 5     | 946    | 0      |        | 0      |     | D    | D    | D       | 0    | 9300.0 | INAIL (F24)   | SALDO PREMIO INAILANNO 2015    | 0         | 183,73   |
| Ľ | S O                                                                                                    | 2      | 712    | 5     | 946    | 0      |        | 0      |     | 0    | 0    | D       | 0    | 9300.0 | INAIL (F24)   | SALDO PREMIO INAILANNO 2015    | 0         | 24,02    |
|   | S O                                                                                                    | ลั     | 788    | 5     | 946    | 0      |        | 0      |     | D    | D    | 0       | 0    | 9300.0 | INAIL (F24)   | SALDO PREMIO INAILANNO 2015    | 0         | 114,17   |
| 1 | S O                                                                                                    | 0      | 954    | 5     | 946    | 0      |        | D      |     | D    | D    | D       | D    | 9300.0 | INAIL (F 24)  | SALDO PREMIO INAILANNO 2015    | 0         | 271,45   |
| 1 | S O                                                                                                    | Ĕ      | 1006   | 5     | 946    | 0      |        | D      |     | D    | 0    | D       | D    | 93000  | INAIL (F24)   | SALDO PREMIO INAILANNO 2015    | 0         | 201,10   |
|   | S O                                                                                                    |        | 1074   | 5     | 946    | 0      |        | D      |     | 0    | D    | D       | D    | 9300.0 | INAIL (F24)   | SALDO PREMIO INAILANNO 2015    | 0         | 20,41    |
|   | S O                                                                                                    | 4      | 1120   | 5     | 946    | 0      |        | D      |     | D    | D    | D       | D    | 9300.0 | INAIL (F24)   | SALDO PREMIO INAILANNO 2015    | 0         | 62,91    |
|   | S O                                                                                                    |        | 1298   | 5     | 946    | 0      |        | D      |     | D    | D    | Û       | D    | 9300.0 | INAIL (F24)   | SALDO PREMIO INAILANNO 2015    | 0         | 189,34   |
|   | S O                                                                                                    |        | 1334   | 5     | 946    | 0      |        | 0      |     | 0    | D    | D       | Û    | 9300.0 | INAIL (F 24)  | SALDO PREMIO INAILANNO 2015    | 0         | 488,54   |
|   | S O                                                                                                    |        | 1398   | 5     | 946    | 0      |        | D      |     | D    | D    | D       | D    | 9300.0 | INAIL (F24)   | SALDO PREMIO INAILANNO 2015    | 0         | 83,90    |
|   | S O                                                                                                    |        | 1628   | 5     | 946    | 0      |        | 0      |     | D    | D    | D       | Û    | 9300.0 | INAIL (F24)   | SALDO PREMIO INAILANNO 2015    | 0         | 150,70   |
|   | S O                                                                                                    |        | 1828   | 5     | 946    | 0      |        | D      |     | D    | D    | D       | D    | 93000  | INAIL (F 24)  | SALDO PREMIO INAILANNO 2015    | 0         | 105,01   |
|   | S 0                                                                                                    |        | 1875   | 5     | 946    | 0      |        | D      |     | D    | D    | D       | D    | 9300.0 | INAIL (F24)   | SALDO PREMIO INAILANNO 2015    | 0         | 8,96     |
|   | S O                                                                                                    |        | 999999 | 9     | 946    | 0      |        | 0      |     | D    | D    | D       | Û    | 9300.0 | INAIL (F24)   | SALDO PREMIO INAILANNO 2015    | 0         | 97,88    |
|   | S O                                                                                                    |        | 56     | 77    | 1      | 2016   | 9      | 55555  | Imp | 2016 | 1    | 6678899 | 99   | 9300.0 | INAIL (F24)   | ACCONTO PREMIO INAILAN NO 2016 | 0         | 3.704,24 |
| 1 | S 0                                                                                                    | 23     | 126    | 5     | 946    | 0      |        | 0      |     | D    | D    | D       | D    | 9300.0 | INAIL (F24)   | ACCONTO PREMIO INAILAN NO 2016 | 0         | 161,07   |
|   | S 0                                                                                                    | 20     | 146    | 5     | 946    | 0      |        | D      |     | D    | D    | D       | D    | 9300.0 | INAIL (F24)   | ACCONTO PREMIO INAILAN NO 2016 | 0         | 1.535,59 |
|   | s o                                                                                                    | 0      | 172    | 5     | 946    | 0      |        | D      |     | D    | D    | 0       | Û    | 93000  | INAIL (F24)   | ACCONTO PREMIO INAILAN NO 2016 | 0         | 455,57   |
|   | S O                                                                                                    | Ē      | 228    | 5     | 946    | 0      |        | 0      |     | D    | D    | D       | D    | 93000  | INAIL (F 24)  | ACCONTO PREMIO INAILAN NO 2016 | 0         | 304,96   |
| E | s o                                                                                                    | 4      | 272    | 5     | 946    | 0      |        | 0      |     | D    | D    | 0       | 0    | 93000  | INAIL (F 24)  | ACCONTO PREMIO INAILAN NO 2016 | 0         | 1.125.63 |

Pag. 2

|                              | PROPOSTA MANDATI per DENUNCIA INAIL                                                                                     |                             |                     |                         |                           |   |          |       |        |   |        |              |                                |      |          |
|------------------------------|----------------------------------------------------------------------------------------------------|-----------------------------|---------------------|-------------------------|---------------------------|---|----------|-------|--------|---|--------|--------------|--------------------------------|------|----------|
| E/S Att                      | /S Att  Anno Capitolo/artic/Prg  Anno/Resp/determ Anno/Sg/Imp-Liq/Pr   Creditore/Debitore Descrizione Reversali Mandati |                             |                     |                         |                           |   |          |       |        |   |        |              |                                |      |          |
| S 0                          |                                                                                                    | 440                         | 5                   | 946                     | 0                         | 0 | 0        | 0     | 0      | 0 | 9300.0 | INAIL (F 24) | ACCONTO PREMIO INAILAN NO 2016 | 0    | 4.282,38 |
| S 0                          |                                                                                                    | 638                         | 5                   | 946                     | 0                         | 0 | 0        | 0     | D      | D | 9300.0 | INAIL (F24)  | ACCONTO PREMIO INAILAN NO 2016 | 0    | 2.649,26 |
| S 0                          |                                                                                                    | 712                         | 5                   | 946                     | 0                         | 0 | 0        | 0     | D      | 0 | 9300.0 | INAIL (F24)  | ACCONTO PREMIO INAILAN NO 2016 | 0    | 495,9    |
| S 0                          |                                                                                                    | 788                         | 5                   | 946                     | 0                         | 0 | D        | 0     | D      | 0 | 9300.0 | INAIL (F 24) | ACCONTO PREMIO INAILAN NO 2016 | 0    | 1.800,6  |
| S 0                          | ~                                                                                                    | 954                         | 5                   | 946                     | 0                         | 0 | D        | 0     | D      | 0 | 9300.0 | INAIL (F24)  | ACCONTO PREMIO INAILAN NO 2016 | 0    | 3.634,9  |
| S 0                          | Ň                                                                                                    | 1006                        | 5                   | 946                     | 0                         | 0 | D        | 0     | D      | 0 | 9300.0 | INAIL (F24)  | ACCONTO PREMIO INAILAN NO 2016 | 0    | 3.045,2  |
| S 0                          | 2                                                                                                    | 1074                        | 5                   | 946                     | 0                         | 0 | 0        | 0     | D      | 0 | 9300.0 | INAIL (F24)  | ACCONTO PREMIO INAILAN NO 2016 | 0    | 1.254,1  |
| S 0                          |                                                                                                    | 1120                        | 5                   | 946                     | D                         | D | D        | 0     | D      | D | 9300.0 | INAIL (F24)  | ACCONTO PREMIO INAILAN NO 2016 | 0    | 832,4    |
| S 0                          | Ĕ                                                                                                    | 1298                        | 5                   | 946                     | 0                         | 0 | D        | 0     | D      | 0 | 9300.0 | INAIL (F24)  | ACCONTO PREMIO INAILAN NO 2016 | 0    | 2.416,4  |
| S 0                          | Ξ                                                                                                    | 1334                        | 5                   | 946                     | 0                         | 0 | 0        | 0     | D      | D | 9300.0 | INAIL (F24)  | ACCONTO PREMIO INAILAN NO 2016 | 0    | 8.914,3  |
| S 0                          | ◄                                                                                                    | 1398                        | 5                   | 946                     | D                         | D | D        | 0     | D      | 0 | 9300.0 | INAIL (F 24) | ACCONTO PREMIO INAILAN NO 2016 | 0    | 1.029,86 |
| S 0                          |                                                                                                    | 1628                        | 5                   | 946                     | D                         | D | D        | 0     | D      | D | 9300.0 | INAIL (F24)  | ACCONTO PREMIO INAILAN NO 2016 | 0    | 1.281,64 |
| S 0                          |                                                                                                    | 1828                        | 5                   | 946                     | 0                         | 0 | D        | 0     | D      | 0 | 9300.0 | INAIL (F24)  | ACCONTO PREMIO INAILAN NO 2016 | 0    | 1.561,71 |
| S 0                          |                                                                                                    | 1875                        | 5                   | 946                     | 0                         | 0 | D        | 0     | D      | 0 | 9300.0 | INAIL (F24)  | ACCONTO PREMID INAILAN NO 2016 | 0    | 156,16   |
| S 0                          |                                                                                                    | 99999                       | 9                   | 946                     | 0                         | D | D        | 0     | D      | 0 | 9300.0 | INAIL (F24)  | ACCONTO PREMID INAILAN NO 2016 | 0    | 1.459,61 |
|                              |                                                                                                    |                             |                     |                         |                           | т | OTALEC   | сомр  | ETENZE |   |        | 0,00         | TO TALE MANDATI (b)            |      | 44.593,5 |
| TOT.CR                       | EDIT I IRP                                                                                                    | PEF                         |                     |                         | 0,00                      | т | OTALE T  | RATI  | ENUTE  |   |        | 0,00         | TO TALE REVERSALI              | 0,00 |          |
| TOT.ON                       | ERI RIFLI                                                                                                    | ES SI                       |                     |                         | 0,00                      | т | OTALEN   | IETTO | ,      |   |        | 0,00         | TO TALE MANDATI DA TRASFERIRE  |      | 44.593,5 |
| TOTALE                       | SPESA                                                                                                    | (a)                         |                     |                         | 0,00                      | т | OT.RIT.S | UI MA | NDATI  |   |        | 0,00         | TOTALE REVERSALI DA TRASFERIRE | 0,00 |          |
| (a) = tot al<br>(b) = tot al | e compete<br>e spesa +                                                                                                  | nze - tot.c<br>totale trati | rediti ir<br>tenute | pef+tot.<br>versante (j | oneri riflessi<br>p.giro) |   |          |       |        |   |        |              |                                |      |          |
|                              |                                                                                                    |                             |                     |                         |                           |   |          |       |        |   |        |              |                                |      |          |

(2 di 2)

#### Modalità di versamento con F24 (Guida INAIL del 10 Gennaio 2017) (1 di 2)

#### PAGAMENTI DEI PREMI INAIL MODELLO F24

Il pagamento del premio di autoliquidazione INAIL e dei contributi associativi deve essere effettuato compilando la SEZIONE ALTRI ENTI PREVIDENZIALI ED ASSICURATIVI - INAIL del modello di pagamento unificato F24.

| SEZIONE ALTRI |             |              |      |                    |     |                          |                              |               |
|---------------|-------------|--------------|------|--------------------|-----|--------------------------|------------------------------|---------------|
|               | ebes estboo | codice ditta | C.C. | di trietmento caus | ale | importi a debito versati | importi o ciedito compensati |               |
|               |             |              |      |                    |     |                          |                              |               |
| INAIL         |             |              |      |                    |     |                          |                              |               |
|               |             |              |      |                    |     |                          |                              | A SALDO (I-L) |
|               |             |              |      | TOTALE             | 1   |                          |                              |               |

#### Istruzioni per la compilazione del modello F24

**Codice sede:** indicare il codice identificativo della sede INAIL competente per territorio. Il codice della sede, composto sempre di cinque numeri, è reperibile sul sito <u>www.inail.it</u> – Chi siamo – Struttura organizzativa - Uffici territoriali. L'elenco dei "Codici sede INAIL" è pubblicato nel sito dell'Agenzia delle Entrate all'indirizzo <u>www.aqenziaentrate.qov.it</u>.

Codice ditta: indicare il Codice ditta.

C.C: indicare il codice di controllo.

Numero di riferimento: occorre distinguere tra il pagamento del premio di autoliquidazione INAIL e il pagamento dei Contributi Associativi:

- Premio di autoliquidazione INAIL (codici ditta con PAT): riportare il numero 902017, che individua la richiesta di pagamento dell'autoliquidazione 2016/2017;
- Premio di autoliquidazione INAIL settore navigazione (PAN): riportare il numero di sei cifre indicato nella ricevuta rilasciata dal sistema al momento dell'invio delle dichiarazioni delle retribuzioni tramite l'apposito servizio "Invio delle retribuzioni e calcolo del premio";
- Contributi Associativi: riportare il numero di richiesta di pagamento del contributo associativo indicato nella colonna "CODICE PER F24", sezione "Basi di calcolo contributi associativi" del modulo "Basi di calcolo premi".

Causale: indicare "P".

#### Importi a debito versati:

- Premio INAIL: indicare l'importo del premio da versare (v. campo C del "Riepilogo delle somme da pagare").
- Contributi Associativi: indicare l'importo da pagare utilizzando un rigo diverso per ciascun codice identificativo del contributo, che è dato dalla somma algebrica del contributo dovuto per regolazione al netto dell'importo indicato nel campo "Anticipo calcolato dall'INAIL", sezione "Basi di calcolo contributi associativi" del modulo "Basi di calcolo premi".

#### Importi a credito compensati:

 Premio di autoliquidazione INAIL a credito del datore di lavoro: indicare l'importo del premio di autoliquidazione da compensare. Compilare due o più righe della sezione INAIL del modello F24.

Prima riga: indicare il numero di richiesta del premio di autoliquidazione da compensare, inserendo l'importo nel campo "importi a credito compensati";

Riga successiva indicare il numero di richiesta dell'importo a debito e il relativo importo nel campo "importi a debito versati".

 Premio di autoliquidazione INAIL a debito del datore di lavoro: indicare l'importo del credito da compensare. Compilare due o più righe della sezione INAIL del modello F24.

Prima riga: indicare il numero di richiesta dell'importo a credito da compensare, inserendo l'importo nel campo "importi a credito compensati";

Riga successiva: indicare il numero di richiesta del debito riferito al premio di autoliquidazione e il relativo importo nel campo "importi a debito versati".

Si ricorda che il saldo finale da autoliquidazione a credito per il datore di lavoro deve essere utilizzato, in tutto o in parte, per compensare eventuali debiti pregressi per premi e accessori INAIL, **purché non iscritti a ruolo esattoriale.** L'eventuale credito rimanente può essere utilizzato per pagare quanto dovuto ad altre Amministrazioni.

Il credito INAIL per premi ed accessori può essere utilizzato per pagare i contributi associativi alle associazioni di categoria titolari di apposita convenzione con l'Istituto. Non è invece possibile utilizzare un credito relativo a contributi associativi per pagare un premio INAIL, né effettuare compensazioni tra contributi associativi.

#### Prima di effettuare qualsiasi compensazione, il datore di lavoro deve verificare presso la Sede INAIL l'effettiva sussistenza del credito stesso.

Si ricorda che, ai sensi dell'art. 37, comma 49, del decreto legge n. 223/2006, convertito dalla legge n. 248/2006, i titolari di partita IVA sono tenuti ad effettuare i pagamenti esclusivamente con modalità telematiche, anche servendosi di intermediari, secondo i criteri forniti dall'Agenzia delle Entrate con circolare n. 30 del 29 settembre 2006 (consultabile nel sito www.agenziaentrate.gov.it).

#### Modalità di versamento con F24 EP (Guida INAIL del 10 Gennaio 2017) (2 di 2)

#### PAGAMENTI DEI PREMI INAIL MODELLO F24 EP (ENTI PUBBLICI)

Gli Enti e gli Organismi pubblici indicati nelle tabelle A e B allegate alla legge 720/1984 (Istituzione del sistema di tesoreria unica per Enti e Organismi pubblici) devono effettuare il versamento dei premi con modello di pagamento unificato F24 EP, di cui si riporta il fac-simile:

| sature | codice Moutur'<br>Openie | codice      | estanti etterritezete | riturationes & | rfarinonio 8 | Import o debro securit |
|--------|--------------------------|-------------|-----------------------|----------------|--------------|------------------------|
|        |                          | A COMPANY A |                       |                |              | 4.4                    |
|        |                          |             |                       |                |              | · · · ·                |
|        |                          |             |                       |                |              |                        |
|        |                          |             |                       |                |              |                        |
|        |                          |             | \$4100                | PINALE         |              |                        |
|        |                          |             |                       | EURO +         |              |                        |
|        |                          |             |                       |                |              |                        |

Istruzioni per la compilazione del modello F24 – EP

Sezione: indicare il valore "N" che identifica i versamenti dovuti all'INAIL.

Codice tributo/causale: per il pagamento del premio di autoliquidazione 2015/2016 indicare 902016.

Codice: indicare il codice identificativo della sede INAIL. Il codice della sede, composto sempre di cinque numeri, è reperibile nel sito <u>www.inail.it</u> – Chi siamo – Struttura organizzativa - Uffici territoriali. L'elenco dei "Codici sede INAIL" è pubblicato nel sito dell'Agenzia delle Entrate all'indirizzo <u>www.agenziaentrate.gov.it</u>.

Estremi identificativi: indicare il numero del Codice ditta, senza l'indicazione del Codice di controllo (es.: codice ditta 1234567/41, indicare solo 1234567).

Riferimento A: indicare il valore P che è la causale per il pagamento dei premi ed accessori INAIL.

Riferimento B: IL CAMPO NON DEVE ESSERE COMPILATO.

Importi a debito versati: indicare l'importo del premio da versare.

Per i versamenti disposti con il modello F24 EP non è possibile effettuare compensazioni tra importi a credito e a debito. Per effettuare compensazioni deve essere utilizzato il modello F24 "ordinario", in cui il saldo finale sarà pari a zero.